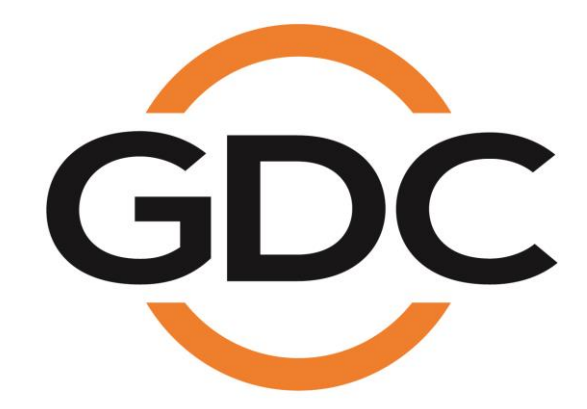

### INSTALLATION MANUAL FOR SR-5400C STANDALONE INTEGRATED MEDIA BLOCK™

Version 19.2

October 31st, 2023

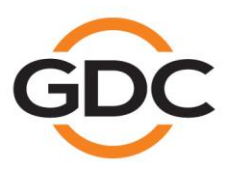

Powering your digital cinema experience

www.gdc-tech.com

### TABLE OF CONTENTS

| 1  | INTR | ODUC  |                                               | 5  |
|----|------|-------|-----------------------------------------------|----|
|    | 1.1  | Equ   | ipment List                                   | 6  |
|    |      | 1.1.1 | SR-5400C IMB Equipment List                   | 6  |
|    |      | 1.1.2 | Enterprise Storage Equipment List             | 8  |
| 2  | INST |       | NG THE SR-5400C IN THE PROJECTOR              | 9  |
|    | 2.1  | Inst  | alling the Power & Data Cables                | 10 |
|    | :    | 2.1.1 | Installing the Power Cable                    | 10 |
|    | :    | 2.1.2 | Installing the Data Cable                     | 11 |
|    | 2.2  | Inse  | erting the SR-5400C into the Projector        | 13 |
| 3  | CON  | NECT  | ING ENTERPRISE STORAGE WITH THE SR-5400C IMB  | 17 |
|    | 3.1  | Plac  | cement of the Enterprise Storage              | 18 |
| 4  | POW  | ER O  | N/OFF SEQUENCE                                | 19 |
|    | 4.1  | Pov   | ver Up Sequence                               | 19 |
|    | 4.2  | Pov   | ver Down Sequence                             | 19 |
| 5  | CON  | FIGU  | RING THE SR-5400C FOR PLAYBACK                | 20 |
|    | 5.1  | SR-   | 5400C Web UI Access                           | 20 |
|    | 5.2  | Clea  | aring Marriage and Service Door Tamper Errors | 21 |
|    | 5.3  | IMB   | Network Settings                              | 22 |
|    | 5.4  | IMB   | Storage Settings                              | 24 |
|    | 5.5  | Aud   | lio Settings                                  | 26 |
| 6  | CHR  | STIE  | PROJECTOR SETUP                               | 27 |
| 7  | TIME | ZON   | E SETUP ON SR-5400C                           | 31 |
| 8  | CON  | TENT  | INGEST MANAGEMENT SETUP                       | 32 |
|    | 8.1  | Cor   | ntent Ingest from USB Drive                   | 32 |
|    | 8.2  | Cor   | ntent Ingest from FTP                         | 34 |
| 9  | AUDI | O SE  | TUP                                           | 35 |
| 10 | DOLI | ΒΥ ΑΊ | MOS <sup>®</sup> SETUP                        | 37 |
|    | 10.1 | IMB   | Network Diagram with Dolby Atmos <sup>®</sup> | 37 |
|    | 10.2 | Doll  | by Atmos <sup>®</sup> Configuration           | 37 |
| 11 | SUB  | TITLE | S                                             | 39 |
| 12 | AUTO | ОМАТ  | ION SETUP                                     | 40 |
|    | 12.1 | Auto  | omation setup for Server GPIO                 | 40 |

| 12.2  | Automation setup for Projectors                                                               | 41                                                      |
|-------|-----------------------------------------------------------------------------------------------|---------------------------------------------------------|
| 12.3  | Automation setup for eCNA devices                                                             | 42                                                      |
| 12.4  | Automation setup for JNIOR devices                                                            | 43                                                      |
| 12.5  | Automation setup for Christie ACT devices                                                     | 44                                                      |
| 12.6  | Automation setup for Dolby devices                                                            | 45                                                      |
| 12.7  | Automation setup for USL DAX devices                                                          | 46                                                      |
| 12.8  | Automation setup for USL JSD devices                                                          | 47                                                      |
| COMP  | ONENT ENGINNERING TA-10 SETUP                                                                 | 48                                                      |
| TESTI | NG PROCEDURES FOR QC AFTER INSTALLATION                                                       | 49                                                      |
| APPE  | NDIX                                                                                          | 50                                                      |
| 15.1  | AES Audio and GPIO Pinout                                                                     | 50                                                      |
| 15.2  | GPIO Power Details                                                                            | 50                                                      |
|       | 12.2<br>12.3<br>12.4<br>12.5<br>12.6<br>12.7<br>12.8<br>COMP<br>TESTI<br>APPE<br>15.1<br>15.2 | <ul> <li>12.2 Automation setup for Projectors</li></ul> |

# Thank you for purchasing a GDC SR-5400C Standalone Integrated Media Block™ from GDC Technology Limited.

To ensure proper operation and to maximize value of the SR-5400C, please review this Installation Manual. It will guide you through all the features and benefits of the new SR-5400C Standalone Integrated Media Block™.

#### **COPYRIGHT NOTICE**

Copyright © 2023 by GDC Technology Limited

All rights reserved. No part of this manual may be copied or distributed, transmitted, transcribed, stored in a retrieval system, or translated into any human or computer language, in a form or by any means, electronic, mechanical, photocopying, recording, magnetic, optical, manual or otherwise, or disclosed to third parties without prior written permission of GDC Technology Limited.

#### MANUAL DISCLAIMER

This manual is made with version 19.2 and there might be slight differences depending on the software version the IMB is running. The contents, features and specifications stated in this manual are subject to change without notice due to continuous product development and improvements. In no other event shall GDC Technology Limited be liable for any loss of profit or any other commercial damages, including but not limited to special, consequential, or other damages.

#### FCC COMPLIANCE STATEMENT

This device installed in a Christie Series 4 projector complies with Part 15, Subpart B of the FCC Rules. Operation is subject to the following two conditions: (1) this device may not cause harmful interference, and (2) this device must accept any interference received, including interference that may cause undesired operation.

**Note:** This equipment has been tested and found to comply with the limits for a Class A - Unintentional Radiators digital device, pursuant to Part 15, Subpart B of the FCC Rules. These limits are designed to provide reasonable protection against harmful interference when the equipment is operated in a commercial environment. This equipment generates, uses, and can radiate radio frequency energy and, if not installed and used in accordance with the instruction manual, may cause harmful interference to radio communications. Operation of this equipment in a residential area is likely to cause harmful interference in which case the user will be required to correct the interference at his own expense.

#### **CONTACTS AND OFFICES**

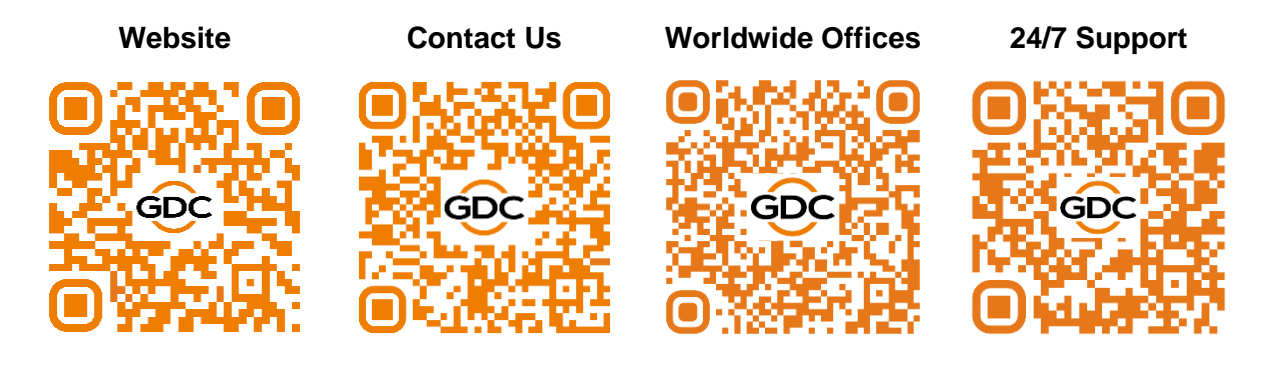

# **1 INTRODUCTION**

The SR-5400C Standalone Integrated Media Block<sup>™</sup> from GDC is to be used with Christie CineLife+ Series Projector. The SR-5400C is capable of playing DCP content in **4K 3D** and up to **4K@96 fps**.

Each SR-5400C has in-built CineCache<sup>™</sup> and supports external Enterprise Storage.

### 1.1 Equipment List

This section provides a suggested installation configuration of GDC SR-5400C and Enterprise Storage for reference. Please contact our sales representative to specify the accessories needed for the installation.

#### 1.1.1 SR-5400C IMB Equipment List

The SR-5400C packaging includes the components mentioned below:

| Component Name                           | Qty | Photo       |
|------------------------------------------|-----|-------------|
| SR-5400C Unit with projector Cover Plate | 1   |             |
| RJ45 AES Audio Cable (10M)               | 1#  |             |
| RJ45 GPIO Cables (10M)                   | 2#  |             |
| Network Cable                            | 1   |             |
| RJ45 to DB25 Audio Converter             | 1#  | Audio Cable |

| Data Cable  | 1* |   |
|-------------|----|---|
| Power Cable | 1* | 5 |

# Subject to actual configuration. Please specify with our sales representative. Provided by Christie.

#### 1.1.2 Enterprise Storage Equipment List

| Component Name          | Qty | Photo                                                                                                    |
|-------------------------|-----|----------------------------------------------------------------------------------------------------|
| Enterprise Storage unit | 1   |                                                                                                    |
| 3.5" SATA HDD           | 5*  |                                                                                                    |
| Power Cord              | 1   |                                                                                                    |
| eSATA Cable             | 1   |                                                                                                    |
| Quick Start Guide       | 1   | Construction of the second second sec |

The Enterprise Storage packaging includes the components mentioned below :

\* The number of HDD is subject to change without notice due to ongoing product development and improvement.

## 2 INSTALLING THE SR-5400C IN THE PROJECTOR

This section of the manual describes the physical installation of the SR-5400C into the Projector. If the Projector does not have the GDC SR-5400C installed, follow the steps mentioned below to install the SR-5400C into the Projector.

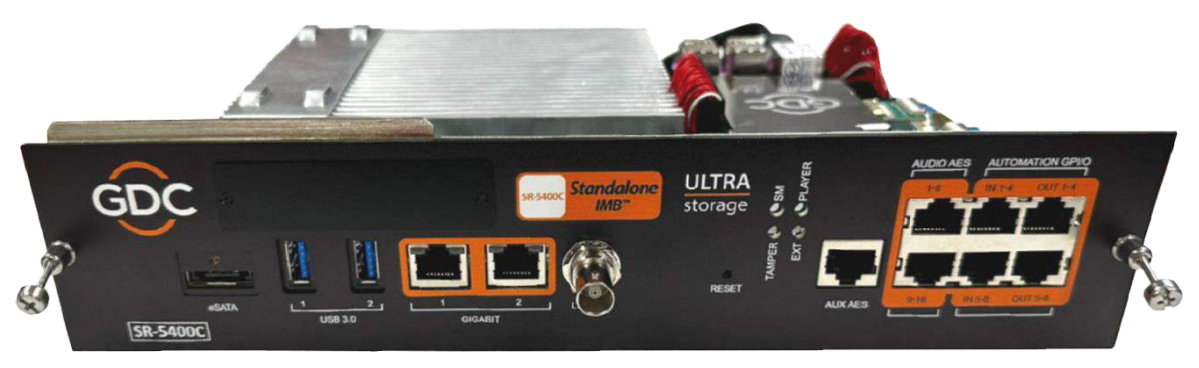

Figure 1: SR-5400C Standalone IMB<sup>™</sup>

### 2.1 Installing the Power & Data Cables

Before installing the SR-5400C into the Projector, connect the power cable to the power port (for powering the IMB) & data cable to the video port (enabling communication between IMB and Projector) of the SR-5400C IMB.

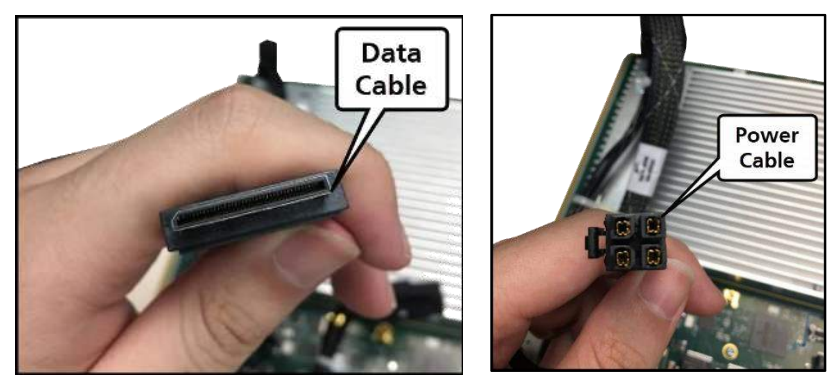

Figure 2: Data Cable (left) and Power Cable (right)

#### 2.1.1 Installing the Power Cable

Connect the power cable to the power port on the IMB, as shown in **Figure 3**. Secure the power cable to the IMB's heat sink with cable ties, as shown in **Figure 4**.

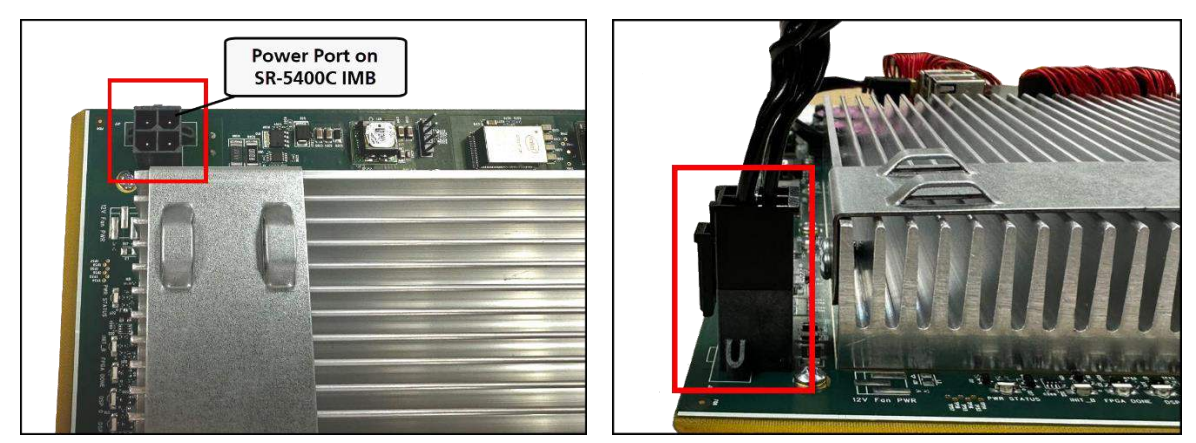

Figure 3: Connect Power Cable to Power Port

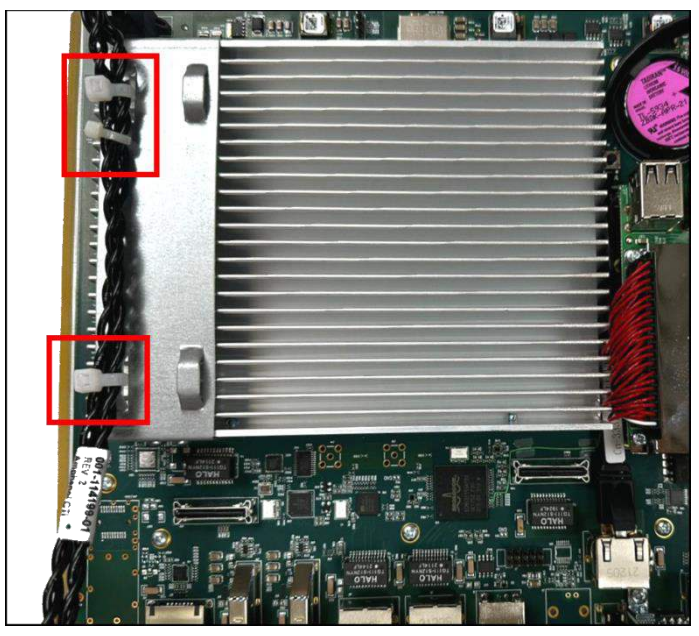

Figure 4: Secure Power Cable

#### 2.1.2 Installing the Data Cable

Connect data cable to the video port on IMB as shown in **Figure 5.** Secure the data cable to the IMB's heat sink with a cable tie, as shown in **Figure 6.** 

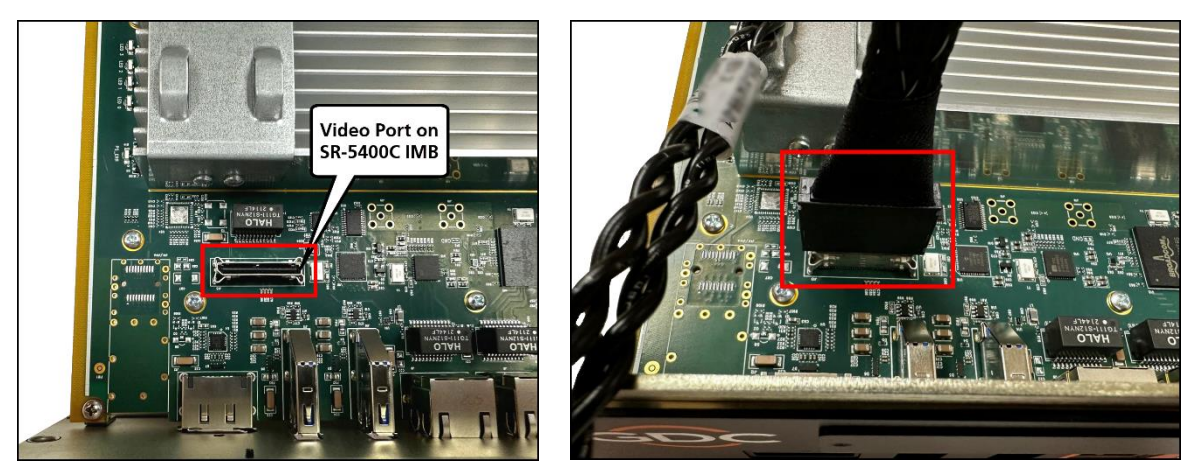

Figure 5: Connect Data Cable to Video Port

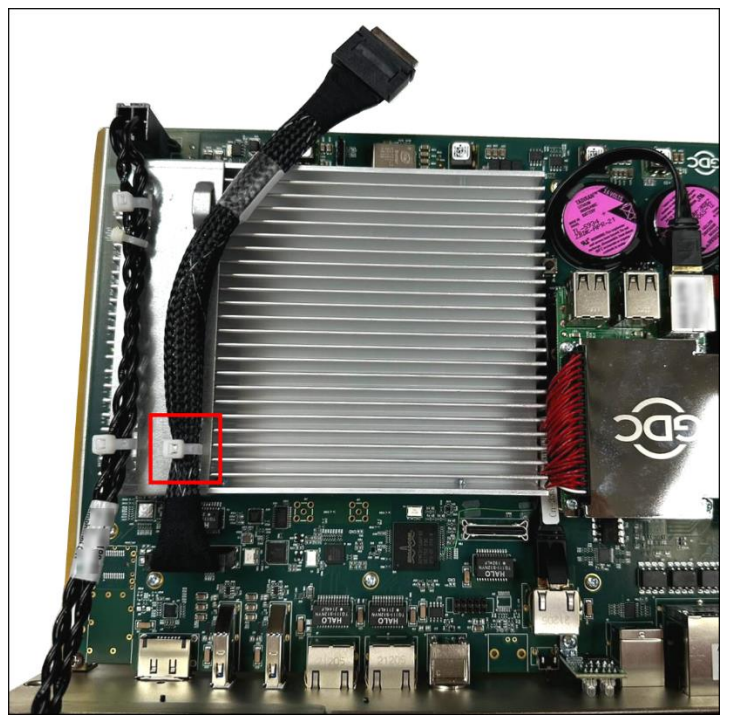

Figure 6: Secure Data Cable

#### **Note: Hot Plugging Warning**

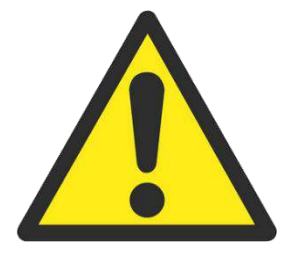

Power OFF the projector **BEFORE** connecting the power cable from the IMB to the projector.

The projector must **NEVER** be powered ON when connecting this power cable.

### 2.2 Inserting the SR-5400C into the Projector

Please make sure the Projector is powered OFF prior to installing the SR-5400C IMB. **Figure 7** shows the location where the SR-5400C should be installed in a Christie projector. Ensure that the Christie security gate and placeholder faceplate in the indicated position are removed prior to installing the IMB.

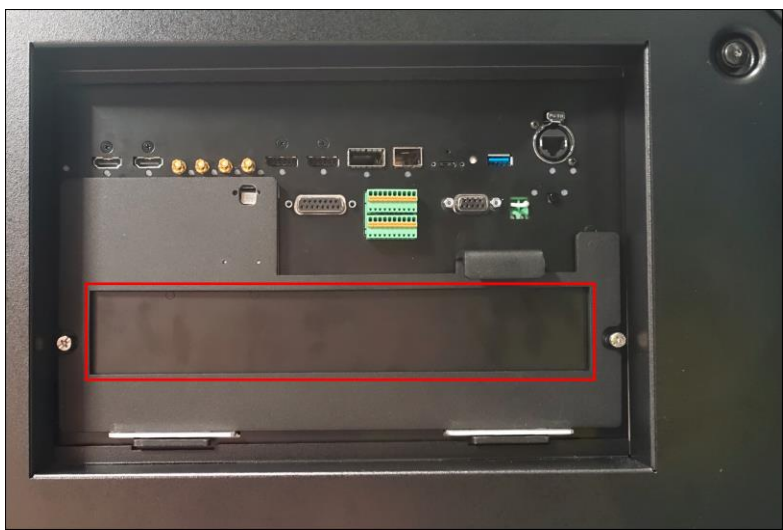

Figure 7: SR-5400C Placement in Christie Projector

The Projector card cage has two guide rails; one on the left and other on the right to guide the SR-5400C IMB during installation, as shown in **Figure 8** & **Figure 9**.

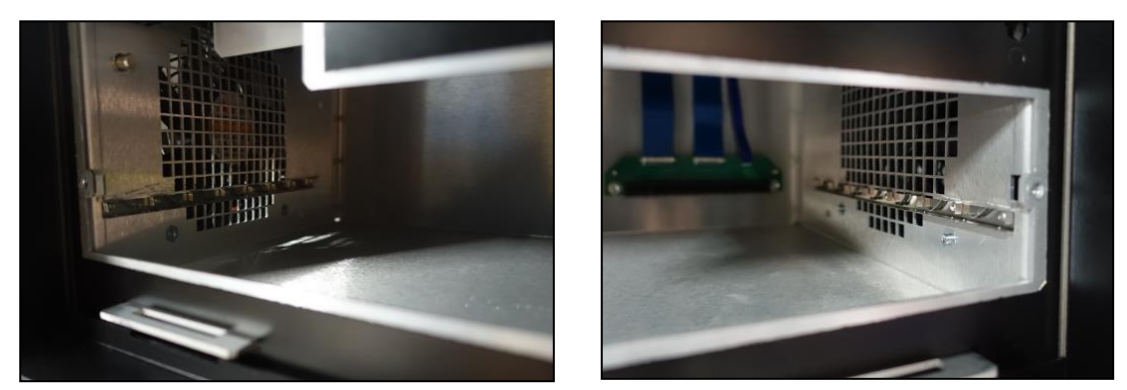

Figure 8: Left & Right Guide Rails

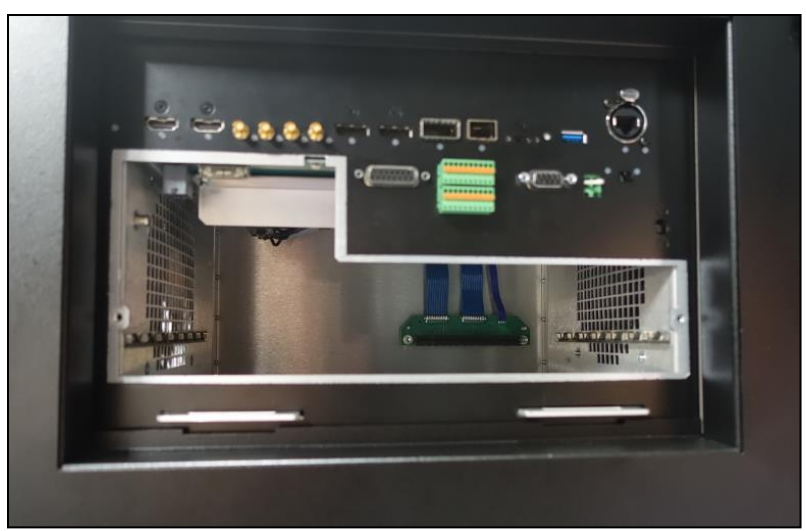

Figure 9: Card Cage of Projector

Insert the SR-5400C IMB as shown in **Figure 10**. The IMB should slide smoothly into the Projector on the rails provided on both sides of the Projector card cage.

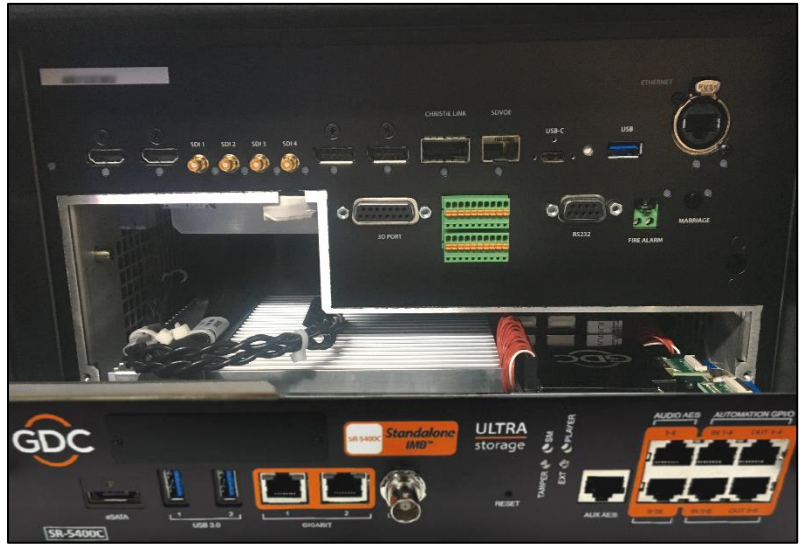

Figure 10: Slide IMB into Projector

Connect the data and power cables to the ports inside the Projector after inserting the IMB halfway into the Projector.

**Note**: The video & power ports on the Projector are located on the ceiling of the card cage as indicated in **Figure 11**.

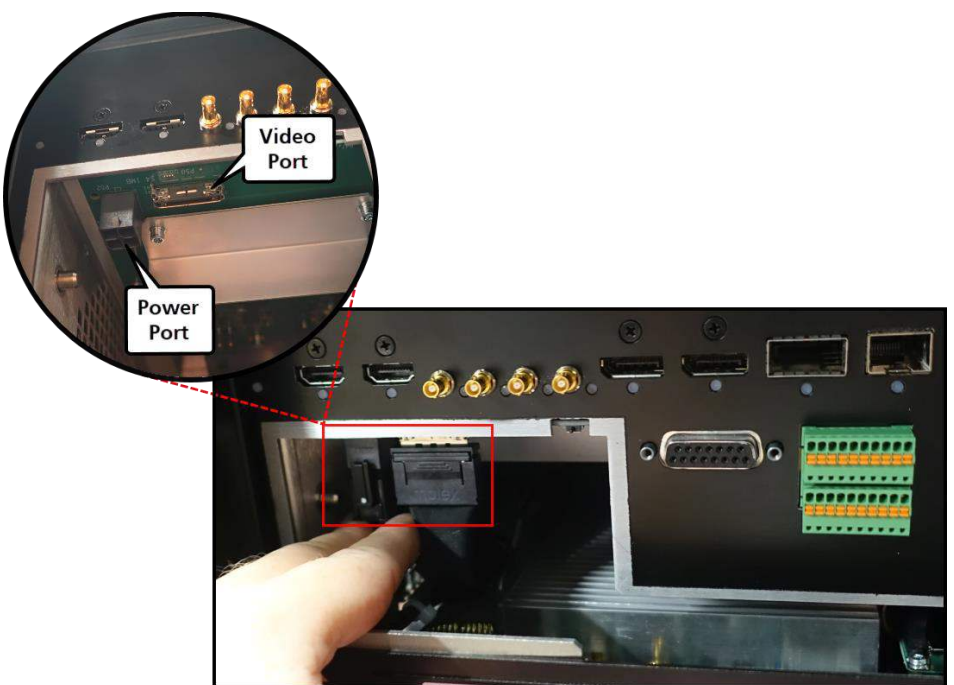

Figure 11: Connect Power & Data Cables to Projector

Check the height of the Red cable (as indicated in **Figure 12**) before sliding the IMB into the Projector. If the Red cable obstructs the installation of the IMB, please adjust its height before sliding in the IMB.

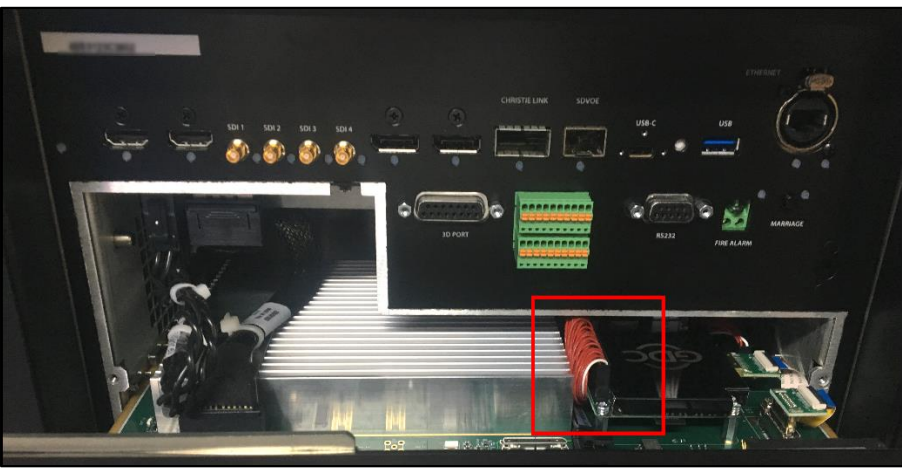

Figure 12: Height of Red Cable on IMB

After pushing the IMB completely into the projector:

- Tighten the screws at positions 1 & 2 indicated in Figure 13.
- Install the Christie security gate by inserting the brackets into the slots at positions 3 & 4 indicated in **Figure 13**.
- Push the security gate towards the IMB until it locks into position.

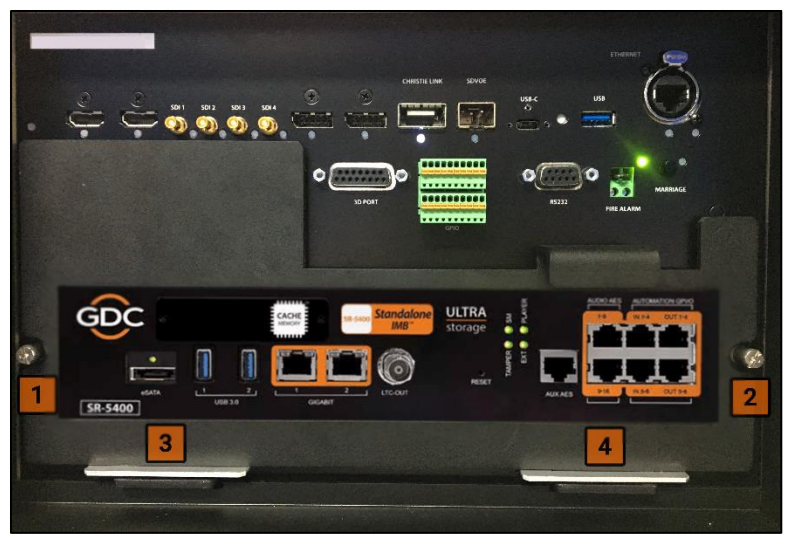

Figure 13: IMB installed in Projector

The SR-5400C IMB installation is now complete.

# 3 CONNECTING ENTERPRISE STORAGE WITH THE SR-5400C IMB

For more details on installation of the Enterprise Storage, please refer to '<u>GDC Installation</u> <u>Manual for Portable Storage and Enterprise Storage</u>'.

- 1. After the IMB is installed, connect the external Enterprise Storage to the IMB.
- 2. Connect one end of the eSATA cable provided in the package to the eSATA port of the Enterprise Storage and tighten the screws as shown in **Figure 14.**
- 3. Connect the female end of the power cord provided within the package, to the power connector port of the Enterprise Storage as shown in **Figure 14.**
- 4. The other end of the power cord needs to be connected to a recommended power outlet (100 to 240V~, 63 to 47Hz, 4.5-2A\_)

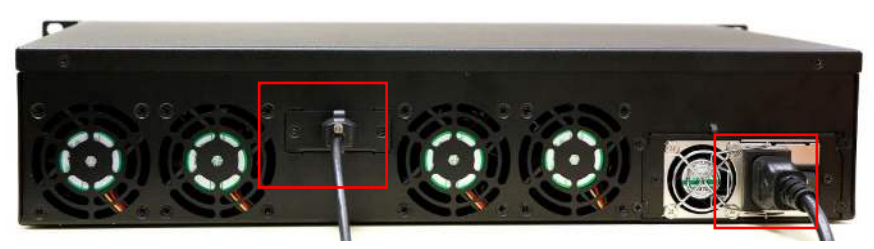

Figure 14: Connect eSATA cable to the Enterprise Storage

5. Connect the other end to the eSATA cable to the eSATA port on the IMB and tighten the screws as shown in **Figure 15**.

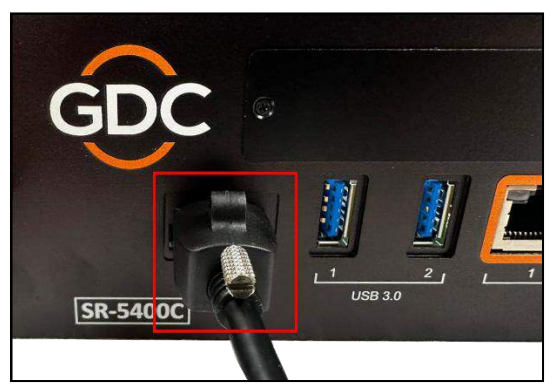

Figure 15: Insert eSATA cable into SR-5400C eSATA port

### 3.1 Placement of the Enterprise Storage

It is recommended that the Enterprise Storage unit should be placed on the Christie projector pedestal as illustrated in **Figure 16**, such that the eSATA cable length (provided with the package) is sufficient enough to establish the connection between the IMB & Enterprise Storage.

Please ensure that the eSATA cable is not bent sharply or stressed.

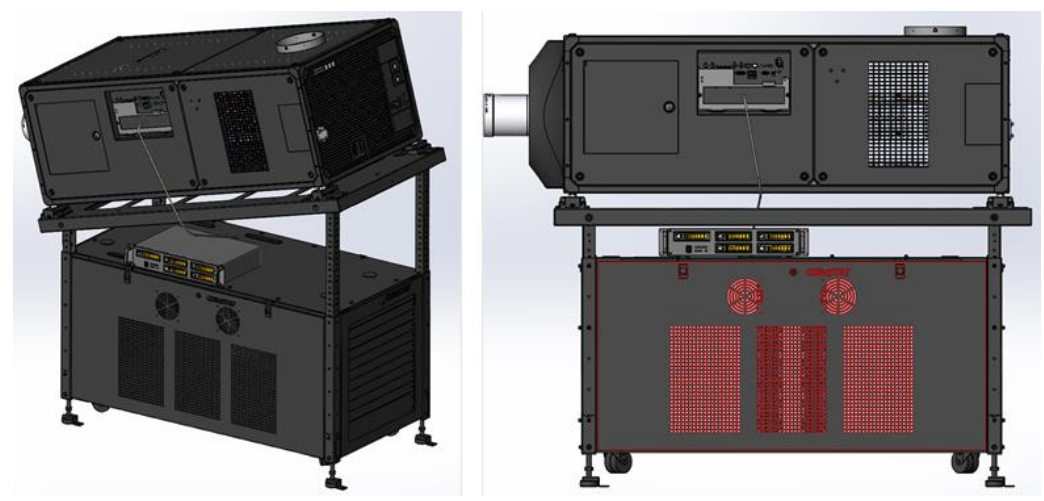

Figure 16: Enterprise Storage Placement

The Enterprise Storage installation is now complete.

# 4 POWER ON/OFF SEQUENCE

### 4.1 Power Up Sequence

Always power up the Enterprise Storage before powering up the Projector. The Enterprise Storage must be powered up first to be correctly identified by the SR-5400C IMB.

#### 4.2 Power Down Sequence

Always power down the SR-5400C and Projector with the following steps:

- 1. Power down the SR-5400C by using the **Shutdown** button on the Web UI Dashboard.
- 2. Power down the Enterprise Storage attached to the SR-5400C.
- 3. Power down the Projector after the SR-5400C has powered down.

# 5 CONFIGURING THE SR-5400C FOR PLAYBACK

### 5.1 SR-5400C Web UI Access

The SR-5400C uses a web-based user interface or Web UI. The following steps show how to access the SR-5400C Web UI:

- 1. In order to access the Web UI of the SR-5400C, connect the **IMB Ethernet 1** network port of the IMB to a laptop or PC using a network cable. Configure the laptop or PC to the same network as the SR-5400C.
- 2. Open a web browser (Google Chrome<sup>™</sup> or Mozilla Firefox<sup>™</sup> are recommended) & enter the IP address of the SR-5400C (<u>192.168.1.12</u> by default) to access the login page of the Web UI.
- 3. There are three levels of Users available (*User/Technician/Maintenance*). Select the required access level and enter the corresponding password to login to the Web UI.
- 4. Select the preferred Web UI language by clicking on the corresponding flag icon, as shown in **Figure 18**.

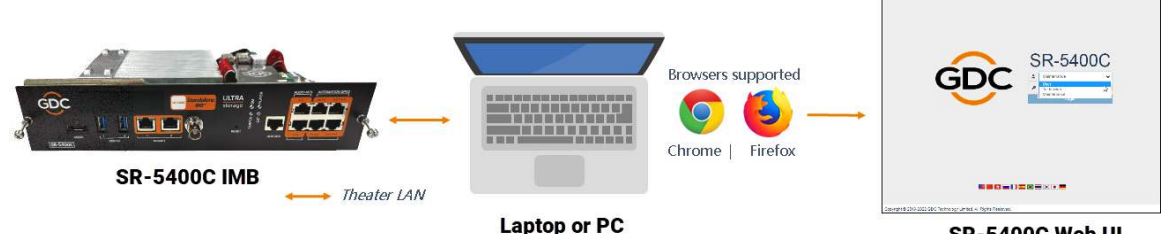

Laptop or PC

Figure 17: Accessing the SR-5400C Web UI

SR-5400C Web UI

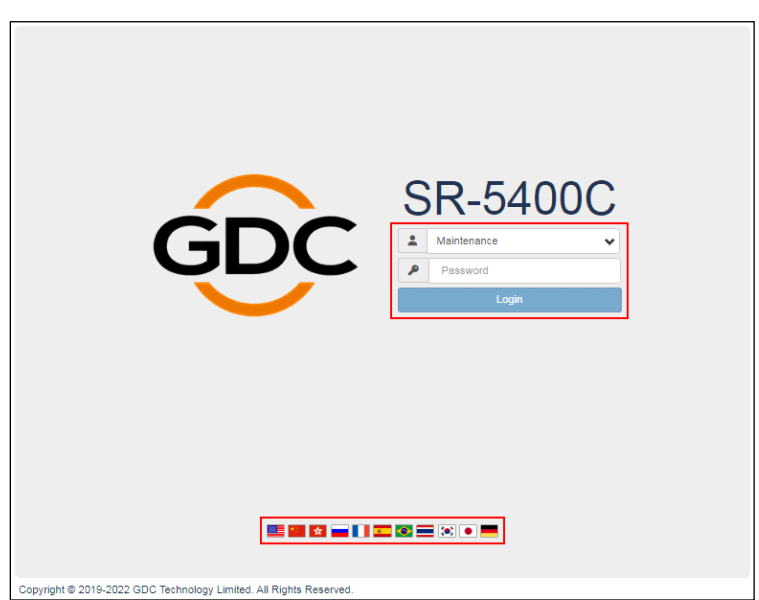

Figure 18: SR-5400C Web UI Login Page

#### 5.2 Clearing Marriage and Service Door Tamper Errors

After installing the SR-5400C, access the Web UI & clear the 'Marriage' & 'Service Door' Tamper errors on the IMB:

- 1. Go to **Configuration**  $\rightarrow$  **System**  $\rightarrow$  **System** section
- 2. Tamper status will show as follows:
  - IMB Marriage status (Divorced)
  - Service Door status (Opened)

| General     | Playback                             | Storage System             | Maintenance  |                     | √Save ×Do |
|-------------|--------------------------------------|----------------------------|--------------|---------------------|-----------|
| — Cle<br>IM | ar tampers<br>B Marriage: Morry      | Desent                     | Service      | Door: Close Cleaned |           |
| RT          | C Time offset<br>fset Limit:360s ~ 3 | 360s                       | 0 Set Curren | t Offset: Os        |           |
| Co<br>Tir   | nfigure TimeZone                     | iis/Hong_Kong              | ♥ Set        |                     |           |
| Net         | twork Time<br>Enable NTP service     | <b>f</b>                   | Set          |                     |           |
| Networ      | k Configuration                      |                            |              |                     |           |
|             | IMB Ethernet 1:                      | 192 168 .<br>255 255 255 0 | Sen          | Gateway: 192 1      | 68 .      |

Figure 19: Tamper Status (before clearing)

- 3. Click on the Marry button.
- 4. Click on the Close button
- 5. Tamper status will change to:
  - IMB Marriage status (Married)
  - Service Door status (Closed)

| Genera | al Playback         | Storage System    | Maintenance              | v" Sav        | w X Discon |
|--------|---------------------|-------------------|--------------------------|---------------|------------|
| 4      |                     |                   |                          |               |            |
| — CI   | lear tampers        |                   |                          |               |            |
| 17     | MB Marriage: Man    | Married           | Service Door: Cose       | Citiesd       |            |
| R      | TC Time offset      |                   | R                        |               |            |
| c      | offset Limit:360s - | 360s              | 0 Set Current Offset: 0s |               |            |
| _ C(   | onfigure TimeZone   |                   |                          |               |            |
| т      | imeZone Select:     | Asia/Hong_Kong    | ♥ Set                    |               |            |
| Ne     | etwork Time         |                   |                          |               |            |
| 6      | Enable NTP servic   | :e:               | Set                      |               |            |
| Netwo  | rk Configuration    |                   |                          |               |            |
|        | IMB Ethernet 1:     | 192 . 168 .       | Gateway                  | : 192 . 168 . |            |
|        | Subnet Mask:        | 255 .255 .255 . 0 | Server Content IP        | DEFAULT       |            |
|        |                     |                   |                          |               |            |

Figure 20: Tamper Status (after clearing)

### 5.3 IMB Network Settings

The SR-5400C IMB Network settings can be accessed from Configuration  $\rightarrow$  System sub-tab.

- 1. Go to Configuration  $\rightarrow$  System  $\rightarrow$  Network Configuration section.
- 2. Connect the laptop/PC to the **ETH1** port of the SR-5400C IMB using a network cable. Configure the laptop/PC to the same network as the SR-5400C.
- 3. Access the SR-5400C Web UI using the default IP address of IMB Ethernet 1 interface, which is <u>192.168.1.12</u>. This is the main IP address of the SR-5400C. The IMB Ethernet 1 IP Address can be changed as per the Cinema's Management network. The Subnet Mask & Gateway values need to be set as well.
- 4. The default IP address of the IMB Ethernet 2 interface is <u>169.254.100.1</u>. The IMB Ethernet 2 IP Address can be changed as per the Cinema's Content network. The Subnet Mask value needs to be set as well.
- 5. The default IP address of the Host Module interface is <u>169.254.100.2</u>. It specifies the IP Address of the Host Module of the SR-5400C.

|                                    | o o da libouro   | 201-                    | ANT NA AREANAN   | , Automati      |                               |                   | a de la compañía de la compañía de la compañía de la compañía de la compañía de la compañía de la compañía de l |          |
|------------------------------------|------------------|-------------------------|------------------|-----------------|-------------------------------|-------------------|----------------------------------------------------------------------------------------------------|----------|
| General                            | Playback         | Storage                 | System           | Maintenance     |                               |                   | ✓ Save                                                                                                    | × Discar |
| Vetwork                            | Configuration    |                         |                  |                 |                               |                   |                                                                                                    |          |
|                                    | IMB Ethernet 1:  | 192 . 168               | . 1 . 12         |                 | Gateway:                      | 192.168.0.        | 254                                                                                                    |          |
|                                    | Subnet Mask:     | 255 . 255               | .255 . 0         |                 | Server Content IP:            | DEFAULT           | •                                                                                                    |          |
|                                    | IMB Ethernet 2:  | 169 . 254               | .100 . 1         |                 | Host Module:                  | 169 . 254 . 100 . | 2                                                                                                    |          |
|                                    | Subnet Mask:     | 255 . 255               | . 255 . 0        |                 |                               |                   |                                                                                                    |          |
|                                    |                  |                         | <b>e</b> 2]      |                 |                               |                   | [ ieros                                                                                                    |          |
| Cheol                              | k Network Access | Check IP Con            | flict            |                 |                               |                   | Validat                                                                                                    | e IPs    |
| Check<br>LOG<br>Extr               | k Network Access | Check IP Con            | flict            |                 |                               |                   | Validat                                                                                                    | e IPs    |
| Cheol<br>Log                       | x Network Access | Check IP Con<br>uration | flict<br>inths A | I Generate logs | ]                             |                   | Validat                                                                                                    | e IPs    |
| Check<br>Log<br>Extr               | x Network Access | Check IP Con<br>uration | fliot<br>inths A | I Generate logs | ]                             |                   | Validat                                                                                                    | le IPs   |
| Check<br>Log<br>Extr               | A Network Access | Check IP Con<br>uration | flict A          | J Generate logs | Generate Perf log             |                   | Validat                                                                                                    | le IPs   |
| Cheol<br>Log<br>Extr<br>Fi<br>Extr | A Network Access | Check IP Con<br>uration | nict A           | d Generate logs | Generate <sup>pl</sup> ef log |                   | Validat                                                                                                    | ie IPs   |

Figure 21: Network Settings on SR-5400C IMB

- 6. Once all the IP Addresses, Subnet Masks & Gateway values have been entered; click on the Validate IPs button to check their correctness.
- 7. If all IP addresses are valid, a popup window will appear as shown in Figure 22.
- 8. Click OK and then Save.

| C O Dashiba               | Validate IPs PASS                                                                                                    | × Configuration |
|---------------------------|----------------------------------------------------------------------------------------------------|-----------------|
| Network Configura         | Current IMB Ethernet 2 IP; 192.168.1.103<br>Current Host module IP: 192.168.1.104                                             |                 |
| IMB Ethern<br>Subnet N    | Current gateway: 192.168.0.254<br>et<br>Current IMB Ethernet 1 IP: 192.168.0.103<br>Target IMB Ethernet 2 IP: 169.254.100.1   | 54              |
| IMB Etherr<br>Subnet N    | Target Host module IP: 159.254.100.2           Target gateway: 192.168.1.254           Target IMB Ethernet 1 IP: 192.168.1.12 | 83              |
| Check Network Acce        | Target IMB 10Gb Ethernet IP: 192.168.3.12                                                                                     | Validate IPs    |
| .og<br>— Extract logs & C | configuration                                                                                                    |                 |
| 1 Week                    | 1 Month 3 Months All Generate logs                                                                                            |                 |
| - Extract Perform         | ance rog                                                                                                    |                 |
| From Datetime             | Consequences                                                                                                    |                 |
| From Datetim              |                                                                                                    |                 |

Figure 22: Validate IPs

**Note:** The SR-5400C IMB IPs may be changed to a Cinema-specific IP scheme, keeping in mind the following rules:

- All IP Addresses must be unique.
- The IMB Ethernet 1 and [IMB Ethernet 2 + Host Module] must be on separate subnets.
- IMB Ethernet 2 and Host Module must be on the same subnet.
- Both IMB Ethernet 2 and Host Module IPs must be configured as per the content network. Therefore, two IP Addresses must be allocated for each SR-5400C IMB on the Cinema's Content network.
- Assigned IP Addresses should not conflict with other devices in the Cinema's network.

### 5.4 IMB Storage Settings

The IMB Storage settings for the SR-5400C can be accessed from the **Configuration**  $\rightarrow$  **Storage** sub-tab.

- 1. Go to **Configuration**  $\rightarrow$  **Storage**  $\rightarrow$  **IMB Storage** section.
- 2. Under **IMB Storage** section, select the Storage Type as 'Portable/Enterprise Storage'. The Enterprise Storage is now set as the Primary Storage.
- 3. Check Enable Secondary Storage & select 'CineCache'. The CineCache™ is now set as the Secondary Storage.
- 4. Click Save to save these settings.
- 5. Go to the **Dashboard** tab and click the **Restart** button followed by **OK** to confirm. This is to ensure all components in the IMB are able to detect the selected storage after restart.
- 6. The IMB will restart and use the selected options for Primary & Secondary Storage.

| -                           | Dashboard                                                                                                    | Playback                       | + Automation                                                   | 🔜 Content           | Configuration                                       |
|-----------------------------|----------------------------------------------------------------------------------------------------|--------------------------------|----------------------------------------------------------------|---------------------|-----------------------------------------------------|
| General                     | Playback St                                                                                                    | torage System                  | Maintenance                                                    |                     | ✓ Save XDisca                                       |
| Stora                       | ge Type: Portable/Ent                                                                                                 | terprise Storage♥              | Enable Secondary Storage:                                      | CineCache           | •                                                   |
|                             |                                                                                                    |                                | 4                                                              |                     |                                                     |
| Content                     | t Setting                                                                                                    |                                |                                                                |                     |                                                     |
| Priorit                     | ty: Attached Storage                                                                                                  | *                              |                                                                |                     |                                                     |
| Content                     | t Ingest Options                                                                                                    |                                |                                                                |                     |                                                     |
|                             |                                                                                                    |                                |                                                                |                     |                                                     |
| © Rer<br>☑ Allo             | move corrupted asset                                                                                                  | s during ingest<br>o CineCache | 🗎 Skip cher                                                    | cking assets during | ingest                                              |
| © Rer<br>I Allo<br>Portable | move corrupted asset<br>ow full speed ingest to<br>e/Enterprise Storage                                               | s during ingest<br>o CineCache | 🗟 Skip cher                                                    | cking assets during | ingest                                              |
| ■ Rer I Allo Portable       | move corrupted asset:<br>ow full speed ingest to<br>e/Enterprise Storage<br>Create new RAID arr                       | s during ingest<br>o CineCache | Hard disk information                                          | cking assets during | RAID filesystem check                               |
| © Rer                       | move corrupted asset:<br>ow full speed ingest to<br>e/Enterprise Storage<br>Create new RAID arr<br>Storage performanc | s during ingest<br>o CineCache | Skip cher     Hard disk information     Increase Rebuild Speed | cking assets during | RAID filesystem check<br>High bitrate playback test |
| © Rer                       | move corrupted asset:<br>ow full speed ingest to<br>e/Enterprise Storage<br>Create new RAID arr<br>Storage performanc | s during ingest<br>o CineCache | Hard disk information                                          | cking assets during | RAID filesystem check<br>High bitrate playback test |

Figure 23: IMB Storage Settings

| System Information : SR-      | 5400C                                                                                                    | Storage                                                                                                    |                        |            |                |            |          | 1E  |
|-------------------------------|----------------------------------------------------------------------------------------------------|----------------------------------------------------------------------------------------------------|------------------------|------------|----------------|------------|----------|-----|
| Firmware Version:             | 9.0                                                                                                    |                                                                                                    | Usage:                 | 7.84 T / 8 | т              |            |          |     |
| Last Update:                  | OS-SR60-1.0.0                                                                                                    | RAID                                                                                                    | status:                | Unline     |                |            |          |     |
| SMS Version:                  | 19.20                                                                                                    | #                                                                                                    | DISK1                  | DISK2      | DISK3          | DISK4      | DISK5    |     |
| Package Update:               | The Address of the Address of the Ad | Temperature                                                                                                    | 36°C                   | 36°C       | 36°C           | 36°C       | 36°C     |     |
| Serial:                       | ( Second                                                                                                    | Health                                                                                                    | 9                      |            |                |            |          |     |
| Server Uptime:                | 17 hours 39 minutes                                                                                                    |                                                                                                    |                        |            |                |            |          |     |
| Warranty Expiry Date:         | Unknown<br>50.7144C                                                                                                    | 0 127 112                                                                                                    |                        |            |                |            |          | 1   |
| CPU Temperature:              | 50 142%                                                                                                    | Capabilities / Licen                                                                                                    | se                     |            |                |            |          | is. |
| or o remportature.            |                                                                                                    | 🗲 4K Output                                                                                                    |                        |            |                |            |          |     |
| letwork                       | R                                                                                                    | MPEG2 Playback                                                                                                    |                        |            |                |            |          |     |
| THE PARTY OF THE PARTY OF THE | LUDE DULLES                                                                                                    |                                                                                                    |                        |            |                |            |          |     |
|                               | (100mms)                                                                                                    | <ul> <li>APX</li> <li>Dolby 3D</li> <li>Dolby Atmos</li> <li>IP Live Streaming</li> <li>Live Subtites on IF</li> <li>RealD GB</li> </ul> | <sup>o</sup> Stream    | ing        |                |            |          |     |
| uert:                         | (100mms)                                                                                                    | APX     Dolby 3D     Dolby 4tmos     Dolby Atmos     Dolby Atmos     P Live Streaming     Live Suttles on IB     RealD GB                | <sup>o</sup> Stream    | ing        |                |            |          |     |
| Alert:                        | (roomas)                                                                                                    | A APX<br>Doby 3D<br>Doby Atmos<br>I P Live Streaming<br>Live Subtles on IA<br>RealD GB                                                   | <sup>&gt;</sup> Stream | ing        |                |            |          |     |
| Nert:                         | en No 12                                                                                                    | A APX<br>Doby 3D<br>Doby Amos<br>I Doby Amos<br>I Doby Amos<br>I Doby Amos<br>I Dive Subtities on It<br>RealD GB                         | <sup>5</sup> Stream    | ing<br>2   | 022-10-28      | 8 14:26:49 | ə +08:00 |     |
| liert:                        | en No :2                                                                                                    | APX<br>Dolby 3D<br>Dolby 4tmos<br>P IP Live Streaming<br>Live Subtles on If<br>RealD GB                                                  | <sup>9</sup> Stream    | ing<br>2   | 022-10-20<br>× | 8 14:26:49 | 9 +08:00 |     |

Figure 24: Restart the IMB to save Storage Settings

### 5.5 Audio Settings

The Audio settings for the SR-5400C IMB can be accessed from the **Configuration**  $\rightarrow$  **Playback** subtab. Under the **Audio** section, the Audio Offset: value and Output Sampling Rate: can be set. Click Save to save these settings.

| Offset:                | 0 (ms)   | Output Sampling Rate: 🔍 48 | 3KHZ <sup>©</sup> 96KHZ® None | Channel Mapping |
|------------------------|----------|----------------------------|-------------------------------|-----------------|
| mmersive Audio Bitstre | am (IAB) |                            |                               |                 |
|                        |          |                            |                               |                 |
| P Streaming            | 4        |                            |                               |                 |

Figure 25: Audio Offset

# 6 CHRISTIE PROJECTOR SETUP

In order to configure a Christie CineLife+ Series Projector to work with the SR-5400C, the following steps must be taken:

- 1. Switch ON the Projector.
- 2. Log in to the 'Service' account on the Projector TPC by clicking on Login (as shown in **Figure 26**).

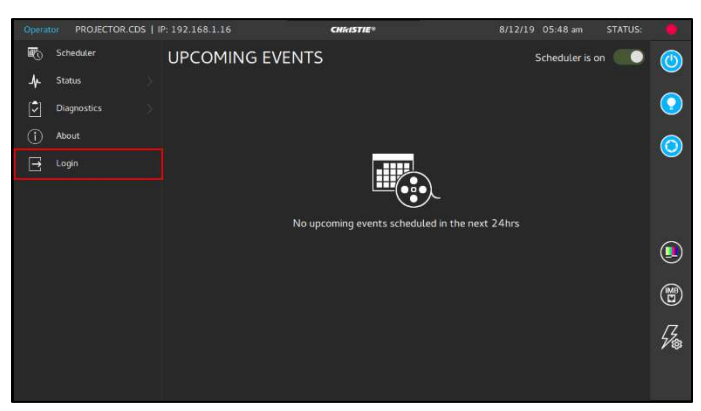

Figure 26: Login to Service Account

3. Enter Username as 'service' and the corresponding password and click the Login button (as shown in **Figure 27**).

| Operator | PROJECTOR.CDS   IP:           | 192.168.1.16                               | CHRISTIE®                                  |                                 | 8/12/19 05:49 am |
|----------|-------------------------------|--------------------------------------------|--------------------------------------------|---------------------------------|------------------|
| <        |                               |                                            |                                            |                                 |                  |
|          |                               |                                            |                                            |                                 |                  |
|          |                               |                                            |                                            |                                 |                  |
|          |                               |                                            |                                            |                                 |                  |
|          |                               | U                                          |                                            |                                 |                  |
|          | ( 🔛 )                         | Oser: service                              |                                            |                                 |                  |
|          |                               | Password:                                  | •                                          |                                 |                  |
|          |                               |                                            |                                            |                                 |                  |
|          |                               |                                            |                                            |                                 |                  |
|          |                               |                                            |                                            |                                 |                  |
|          |                               |                                            |                                            |                                 |                  |
| q        | w <sup>2</sup> e              | <sup>3</sup> r <sup>4</sup> t <sup>5</sup> | y <sup>6</sup> u <sup>7</sup>              | i <sup>s</sup> o <sup>s</sup> p | ° 🗵              |
|          | a <sup>e</sup> s <sup>z</sup> | d <sup>4</sup> f <sup>'</sup> g            | <sup>s</sup> h <sup>*</sup> j <sup>=</sup> | k ( I )                         | Login            |
|          | z ·                           | x c v                                      | b n                                        | m ′                             |                  |
|          | 123                           |                                            |                                            | ▲                               | ▼ ►              |

Figure 27: Type Username & Password

4. Once logged in, go to Service Setup  $\rightarrow$  Marriage Setup (as shown in Figure 28).

| Service | PROJECTOR.CDS   IP: | 192.168.     | 1.16               | CHK:ISTIE* | 8/12/19 06:03 am | STATUS: |                  |
|---------|---------------------|--------------|--------------------|------------|------------------|---------|------------------|
| Đ       | Scheduler           | <            | SERVICE SETUP      |            |                  |         |                  |
| *-      | Laser Settings      |              |                    |            |                  |         |                  |
| 0       | Color Settings      | ( <b>a</b> ) | User Accounts      |            |                  |         | $( \mathbf{P} )$ |
| 2       | Image Settings      | ΨD           | Backup and Restore |            |                  |         |                  |
| ŏ       | Channel Setup       |              | System Upgrade     |            |                  |         |                  |
| *       | Status >            | í            | Preferences        |            |                  |         |                  |
| (\$)    | Diagnostics         | 율            | Network Settings   |            |                  |         |                  |
| °0      | Automation          | 8            | Marriage Setup     |            |                  |         |                  |
| */      | Service Setup       | Ŀ            | Time Setup         |            |                  |         | •                |
|         | About               |              |                    |            |                  |         |                  |
|         | ADOUL               |              |                    |            |                  |         | _                |
|         | Logout              |              |                    |            |                  |         | 1/2              |
|         |                     |              |                    |            |                  |         |                  |
|         |                     |              |                    |            |                  |         |                  |

Figure 28: Marriage Setup

5. Complete the steps mentioned in the **Marriage Setup** wizard. Click on the 'Service Door Secure' box. Once it turns Green, click Next (as shown in **Figure 29**).

| Service | PROJECTOR.CDS   IP: 1    | 192.168.1.16 CA                        | lkiSTIE*                          | 8/12/19 06:05 am          | STATUS: | Service  | PROJECTOR.CDS   IP: 192-168    | .1.16                      | CHixISTIE®                        | 8/12/19 06:07 am             | STATUS: |
|---------|--------------------------|----------------------------------------|-----------------------------------|---------------------------|---------|----------|--------------------------------|----------------------------|-----------------------------------|------------------------------|---------|
| ۵       | MARRIAGE                 | SETUP                                  |                                   |                           | ۲       |          | MARRIAGE SETU                  | IP                         |                                   |                              | ۲       |
| ۲       | ① Start                  | 🖉 Manlage Checklins                    | Arning                            | C Field                   | 0       | )        | (f) Stat                       | Manage Checklist           | ) Arming                          | (d) Fields :                 | $\odot$ |
| Q3      |                          |                                        | 1                                 |                           |         | 03       | March 1997                     |                            |                                   |                              |         |
| 3/6     | This wizard will guide   | you through the IMB Marriage proced    | lure to enable Secure content p   | layback. This operation   | witi 🧿  | **       | This wizard will guide you th  | rough the IMB Marriage pro | cedure to enable Secure content   | playback. This operation w   | at 🧿    |
| 信       | require you to certify t | that this unit has not been tampered v | vich and will be togged according | igty in the seconcy syste | em.     | 徸        | require you to certify that th | s unit has not been tampen | eo with and will be togged accord | angly in the security system | n.      |
| *       |                          |                                        |                                   |                           |         |          |                                |                            |                                   |                              |         |
| 670     | Г                        |                                        |                                   |                           |         |          |                                |                            |                                   |                              |         |
| G       |                          |                                        | $\sim$                            |                           |         |          |                                |                            |                                   |                              |         |
|         |                          |                                        | $\sim$                            |                           | (149    | 0        |                                |                            |                                   |                              | (B)     |
|         |                          |                                        | Service Door Sec                  | ine                       |         | <i>′</i> |                                |                            |                                   |                              |         |
|         |                          |                                        |                                   |                           | 5       | 8        |                                |                            |                                   |                              | 猛       |
|         |                          |                                        |                                   |                           |         |          |                                |                            |                                   |                              | _       |
|         |                          |                                        |                                   |                           | 0.11    |          |                                |                            |                                   | Ne                           | xt      |

Figure 29: Service Door Secure

6. Ensure all the items on the Marriage Checklist (as shown in **Figure 30**) have been done. If yes, then click **Next**.

| Service  | PROJECTOR.CD5   IP: 192.168.1.  | 16 0                                 | 665TH <sup>®</sup>       | 8/12/19 06:09 am              | STATUS: |
|----------|---------------------------------|--------------------------------------|--------------------------|-------------------------------|---------|
| â        | MARRIAGE SETUP                  |                                      |                          |                               | ۲       |
| ٢        | @1541                           | <ul> <li>Martiage Outling</li> </ul> | 3 Arming                 | ) a mut                       | 0       |
| で<br>後   | By proceeding with this wizard  | you are acknowledging that           | the following items have | been checked and are in order | . 0     |
| á≡       |                                 |                                      |                          |                               |         |
| 50<br>CD | A Ensure the light engine fan p | pack and fan pack clamp plate ar     | e installed.             |                               |         |
| ٩        | B Ensure the top cover is insta | alled and the locking pin is fully   | engaged.                 |                               |         |
|          | C Ensure the card cage locking  | g pin is fully engaged.              |                          |                               | ۲       |
|          | L                               |                                      |                          |                               | 纾       |
|          |                                 |                                      |                          | Back                          | ext     |
|          |                                 |                                      |                          | Back                          | ext     |

Figure 30: Marriage Checklist

7. Login by entering the Marriage account username & password & click on Login (as shown in **Figure 30**).

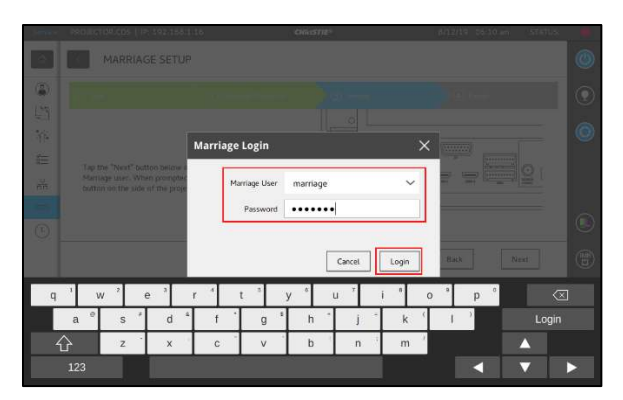

Figure 31: Login to Marriage Account

8. After logging in, a pop-up message will be displayed to press the **MARRIAGE** button on the operator panel of the Projector (as shown in **Figure 32).** 

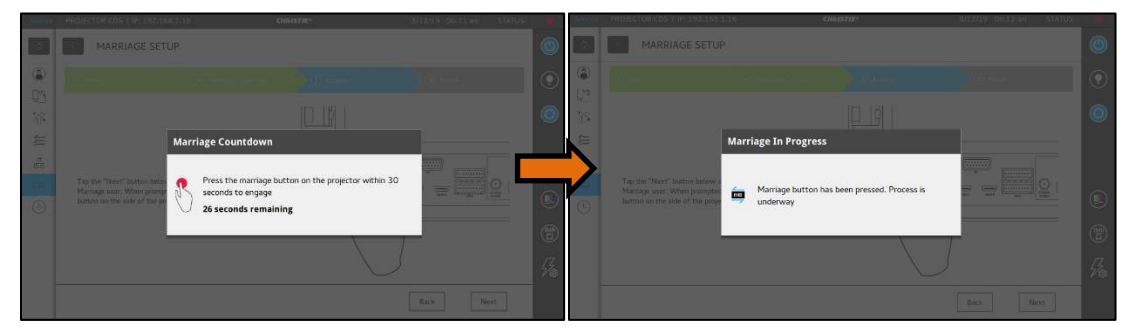

Figure 32: Press Marriage Button on Projector

9. Close the wizard once the "Marriage has been completed successfully" message is shown, by clicking on the Finish button (as shown in **Figure 33).** 

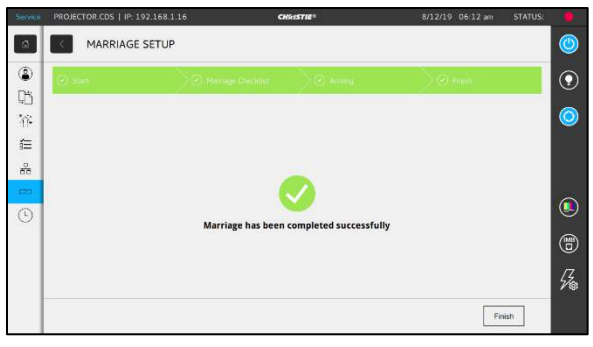

Figure 33: Marriage Successful

10. Clear the marriage & service door tampers errors on the SR-5400C IMB as well. (Refer to **Section 5.2**).

11. Go back to the main menu. Select **Service Setup**  $\rightarrow$  **Preferences** (as shown in **Figure 34).** 

| Service | PRO/ECTOR.CDS   IP: 192.168.1.16 | CHRISTIE® | 8/12/19 05:55 am | STATUS: |         |
|---------|----------------------------------|-----------|------------------|---------|---------|
| ŵ       | PREFERENCES                      |           |                  |         | ٢       |
| ۲       | General                          | IMB       |                  |         | $\odot$ |
| Ω,      | Alarm Triggers                   | Type      | GDC              | ~       |         |
| 1       | Lens/ILS                         |           | None             |         |         |
| 征       | Automation                       | 1         | 600              |         |         |
| *       | Touch Panel                      | -         |                  |         |         |
| G       | IMB                              | ]         |                  |         | ۲       |
|         |                                  | 1         |                  |         | (B)     |
|         |                                  |           |                  |         | 猛       |
|         |                                  |           |                  |         |         |

Figure 34:Preferences

12. Under the **Preferences** menu, select 'IMB'. Select 'GDC' from the Type drop-down (as shown in **Figure 38).** 

| Service | PROJECTOR.CDS   IP: 192.168.1.16 | CHMISTIE® | 8/12/19 05:55 am | STATUS: |          |
|---------|----------------------------------|-----------|------------------|---------|----------|
| â       | PREFERENCES                      |           |                  |         | ٢        |
| ۲       | General                          | ІМВ       |                  |         | ۲        |
| UĈ.     | Alarm Triggers                   | Туре      | GDC              | ~       |          |
| 2014    | Lens/ILS                         |           | None             | _       |          |
| 2       | Automation                       |           | GOC              | _       |          |
| 60      | Touch Panel                      |           |                  |         |          |
| •       | IMB                              | ]         |                  |         | ۲        |
|         |                                  |           |                  |         | 1        |
|         |                                  |           |                  |         | 52       |
|         |                                  |           |                  |         | - 41,553 |
|         |                                  |           |                  |         |          |

Figure 35: Select IMB Type

13. A pop-up message will be displayed (as shown in **Figure 36).** To save the IMB settings, reboot the Projector by clicking on the Reboot button.

| (Interaction)) | PROJECTOR.CDS.1 (P 192.16) | 8.1.16 | CHINESTIE*                                            |                 | 0/12/19: 05:55 am | STATUS |  |
|----------------|----------------------------|--------|-------------------------------------------------------|-----------------|-------------------|--------|--|
|                | PREFERENCES                |        |                                                       |                 |                   |        |  |
| ۲              |                            |        | ІМВ                                                   |                 |                   |        |  |
|                |                            |        |                                                       |                 |                   |        |  |
| et re<br>Ees   |                            | ІМВ    |                                                       | ×               |                   |        |  |
| 80             |                            |        | Projector reboot is required t                        | o apply changes |                   |        |  |
| -              |                            | ?      | made in IMB settings. Are yo<br>reboot the Projector? |                 |                   |        |  |
| 0              |                            |        |                                                       |                 |                   |        |  |
|                |                            |        | Cancel                                                | Reboot          |                   |        |  |
|                |                            |        |                                                       |                 |                   |        |  |
|                |                            |        |                                                       |                 |                   |        |  |
|                |                            |        |                                                       |                 |                   |        |  |

Figure 36: Reboot Projector

# 7 TIME ZONE SETUP ON SR-5400C

The SR-5400C IMB may or may not arrive with the local time zone set. The following steps show how to change the time zone on the Server.

- 1. Go to **Configuration**  $\rightarrow$  **System**  $\rightarrow$  **System** section.
- 2. Under the **Configure TimeZone** section, use the TimeZone Select: drop-down & select the applicable Region/City.
- 3. Click on the Set button & then Save to save this timezone setting.

| 🕑 🚯 Dashboa          | rd 🔚 Playback                      | ∳ Automation    | Content            | Configuration              |
|----------------------|------------------------------------|-----------------|--------------------|----------------------------|
| General Playback     | Storage System                     | Maintenance     |                    | ✓ Save X Discard           |
| Clear tampers        |                                    |                 |                    |                            |
| IMB Marriage:        | Marry Married                      | Service Do      | OF: Close Closed   |                            |
| RTC Time offset      |                                    |                 |                    |                            |
| Offset Limit:36      | 60s ~ 360s                         | 0 Set Current O | ffset: Os          |                            |
|                      |                                    |                 |                    |                            |
| — Configure TimeZo   | one                                |                 |                    |                            |
| TimeZone Select      | Asia/Hong_Kong                     | Set             |                    |                            |
|                      | Asia/Bahrain<br>Asia/Baku          | *               |                    |                            |
| Network Time         | Asia/Bangkok                       |                 |                    |                            |
| Enable NTP se        | Asia/Beirut                        |                 |                    |                            |
|                      | Asia/Bishkek<br>Asia/Brunei        |                 |                    |                            |
|                      | Asia/Chita<br>Asia/Choibalsan      |                 |                    |                            |
| Network Configuratio | Asia/Colombo                       | 10              |                    |                            |
|                      | Asia/Dhaka                         |                 |                    |                            |
| IMB Etherne          | Asia/Dubai                         |                 | Gateway: 192 . 16  | 68 . <mark>0</mark> . 254  |
| Subnet Ma            | Asia/Dushanbe<br>sl Asia/Famagusta | Server          | Content IP: DEFAUL | T <b>v</b>                 |
| 2                    | Asia/Gaza<br>Asia/Hebron           |                 |                    |                            |
|                      | Asia/Ho_Chi_Minh                   |                 |                    |                            |
|                      | creen No :2                        | SM CONNECTED    |                    | 2022-10-28 15:02:59 +08:00 |

Figure 37: TimeZone setting

## 8 CONTENT INGEST MANAGEMENT SETUP

An ingest source must be configured before content can be ingested into the SR-5400C. This section shows the configuration for content ingest from two different source types. The same steps can be used to set up content ingest sources using other sources.

### 8.1 Content Ingest from USB Drive

The following steps describe the content ingestion from an external USB drive:

- 1. Connect the USB drive to the USB port of the SR-5400CIMB.
- 2. Go to **Content**  $\rightarrow$  **Source** sub-tab and select the **Ingest** option.
- 3. Select 'USB DRIVE' from Source list.
- 4. Under the Details section; select the drive name assigned to the USB Disk, from the Pick a storage device: drop-down. Select the drive partition assigned to the USB Disk by the SR-5400C from the Select a partition: drop-down.
- 5. Click OK to mount the content ingest source and select the content to be ingested.

| Dashboard          | 🗄 Playback          | ✤Automation              | 🔜 Content | Configuration              | [- |
|--------------------|---------------------|--------------------------|-----------|----------------------------|----|
| Summary Package    | KDM License         | Source- Schedule         | Status    |                            |    |
| Source             | Details             |                          |           |                            |    |
| USB DRIVE          | Ту                  | pe: USB                  |           |                            |    |
| eSATA              |                     |                          |           |                            |    |
| FTP191             | Pick a storage devi | ce: JetFlash Transcend_8 | ige ✓     |                            |    |
| FTP147             | Select a partiti    | on: /dev/sdb1            | ~         |                            |    |
| Local              |                     |                          | 51        |                            |    |
| FTP103             | <b>v</b> 01         | × Cancel                 |           |                            |    |
| ₽ Refresh          |                     |                          |           |                            |    |
| Ø Live Source      |                     |                          |           |                            |    |
| 🔹 💄 📴 🛓 🖓 🛦 Screen | No :2               | ( SM CONNECTED )         |           | 2022-11-04 14:23:54 +08:00 |    |

Figure 38: Select Ingest Source as USB Drive

- 6. Browse the content list on the left and select the directory where the package is located. The list of packages in the directory will be displayed on the right.
- Select the package or CPL you wish to ingest using the checkbox on the left of that particular entry in the PKL/CPL list. You can select multiple PKL's or CPL's.
- Click on Ingest button. You may choose to either ingest content to Primary Storage only using the Ingest-Primary option OR ingest content to Primary as well as Secondary Storage using the Ingest-Primary+Secondary option (provided that Secondary Storage has been enabled under Configuration → Storage).

|                 | Dashboard     | Playback                                                                  | ∳ Automation                                                                      | Content     | ିକ Configuratio | on [          |
|-----------------|---------------|---------------------------------------------------------------------------|-----------------------------------------------------------------------------------|-------------|-----------------|---------------|
| Summary         | Package       | KDM License                                                               | Source- Schedule                                                                  | Status      |                 |               |
| Source: US      | SB DRIVE      | PKL CPL F                                                                 | üter                                                                              | đ           |                 |               |
|                 | -             | ✓ Title↓≦                                                                 |                                                                                   |             | Issue Date 🖨    | Status 🖨      |
|                 |               | 🗹 🖻 FILM 201                                                              | 130516                                                                            |             | 2013-05-16      |               |
|                 |               |                                                                           |                                                                                   |             |                 |               |
| <b>Ser</b> Euro | M 20130516 DC | Details                                                                   |                                                                                   |             |                 |               |
| FILM            | M_20130516_DC | Details                                                                   | Title                                                                             |             |                 |               |
| FiLI            | M_20130516_DC | Details<br>Size<br>11.76 KB                                               | Title<br>CPL [FILM 20130516]                                                      |             |                 |               |
| FILM            | W_20130516_DC | Details<br>Size<br>11.78 KB<br>918.54 MB                                  | Title<br>CPL [FILM 20130516]<br>Picture                                           | 100.00010   |                 |               |
| 2) ing Plane    | M_20130516_DC | Details<br>Size<br>11.76 KB<br>918.54 MB<br>Ingest-Primar<br>Schedule Ing | Title       OPL [FILM 20130616]       Picture       Y       y+Secondary       est | 101.484.014 |                 |               |
| Pile Play +     | M_20130516_DC | Details<br>Size<br>11.76 KB<br>018.54 MB<br>Ingest-Primar<br>Schedule Ing | Y<br>y+Secondary<br>est                                                           |             |                 | <b>€ Cirr</b> |

Figure 39: Ingest Content

9. The content ingest progress can be viewed from the **Status** sub-tab.

| <u> </u>                 | Dashboard        | 8             | Playback        | 🗲 Auto           | omation  | Conte  | nt            | Configuration                       | (÷                    |
|--------------------------|------------------|---------------|-----------------|------------------|----------|--------|---------------|-------------------------------------|-----------------------|
| Summary                  | Package          | KDM           | License         | Source+          | Schedule | Ştatus |               |                                     |                       |
| Title                    |                  |               |                 |                  |          | U      | Action        | Status                              | Progress              |
| FILM 2013051             | 6                | in the second | di secondario i | 10               |          |        | ingest        | Finished                            | 100%                  |
|                          |                  |               |                 |                  |          |        |               |                                     |                       |
|                          |                  |               |                 |                  |          |        |               |                                     |                       |
|                          |                  |               |                 |                  |          |        |               |                                     |                       |
| Type: PKL<br>Description |                  |               | Size            | e: 528.41 M / 52 | 8.41 M   | ŝ      | Start At: 202 | 2-10-28T14:42:09+08                 | 8:00                  |
| Type: PKL<br>Description | i:               |               | Size            | ∷ 528.41 M / 52  | 8.41 M   |        | Start At: 202 | 2-10-28T14:42:09+06                 | 8:00                  |
| Type: PKL<br>Description | n<br>Move Up Mov | ve Down       | Size            | :: 528.41 M / 52 | 8.41 M   |        | Start At: 202 | 2-10-28T14.42:09+08<br>Resume Doted | 3:00<br>Clear History |

Figure 40: Status of Content Ingest

### 8.2 Content Ingest from FTP

Follow the steps mentioned below to setup content ingestion from an FTP server:

- 1. Go to **Content**  $\rightarrow$  **Source** sub-tab and select the **Ingest** option.
- 2. Click on the Create button. Select 'FTP' as the source type. Enter the FTP Name. In this case, we use "Test\_FTP1".
- 3. Enter the respective parameters for IP Address, Port, Source Path, Username and Password.
- 4. Click Save to save these FTP settings.

| Dashboard          | 🛃 Playback             |                           | Content      | Configuration              |
|--------------------|------------------------|---------------------------|--------------|----------------------------|
| Summary Package    | KDM License            | Source- Schedule          | Status       |                            |
| Source             | Details                |                           |              |                            |
| USB DRIVE          | Type:                  | FTP 👻                     |              |                            |
| asata              | Name:                  | Test FTP1                 |              |                            |
| FTP191             | IP Address:            | 192 168                   |              |                            |
| FTP147             | Best                   | 102.100                   |              |                            |
| Local              | Port                   |                           |              |                            |
| FTP103             | Source Path:           |                           |              |                            |
| 2 Refresh + Create | Username:<br>Password: |                           |              |                            |
| Ø Live Source      | X Cancel V Sav         | Show ingest content ann □ | otation text |                            |
|                    |                        |                           |              |                            |
| 🖣 💄 📑 🛓 🖓 🗛 Screer | No :2                  | ( SM CONNECTED )          |              | 2022-10-28 14:53:31 +08:00 |

Figure 41: Select Ingest Source as FTP

5. Click Open button to connect to the FTP server and choose the content for ingest.

| Type:        | FTP ¥                               | Doen |
|--------------|-------------------------------------|------|
|              |                                     |      |
| Name:        | Test_FTP1                           |      |
| P Address:   | 192.168                             |      |
| Port:        |                                     |      |
| Source Path: |                                     |      |
| Username:    | CONTRACT.                           |      |
| Password:    |                                     |      |
|              | Show ingest content annotation text |      |
|              |                                     |      |

Figure 42: Open FTP Source

The steps to ingest content remain the same, as mentioned under Section 8.1

# 9 AUDIO SETUP

The SR-5400C features AES digital audio signal via two RJ45 Outputs. For compatibility with most audio processors on the market, a standard RJ45 to DB25 connector is included in the packaging (please refer to **Figure 43**).

**Note:** For Dolby Atmos<sup>®</sup> installations, please use the RJ45 to DB25 connector supplied with the Dolby CP850 cinema processor.

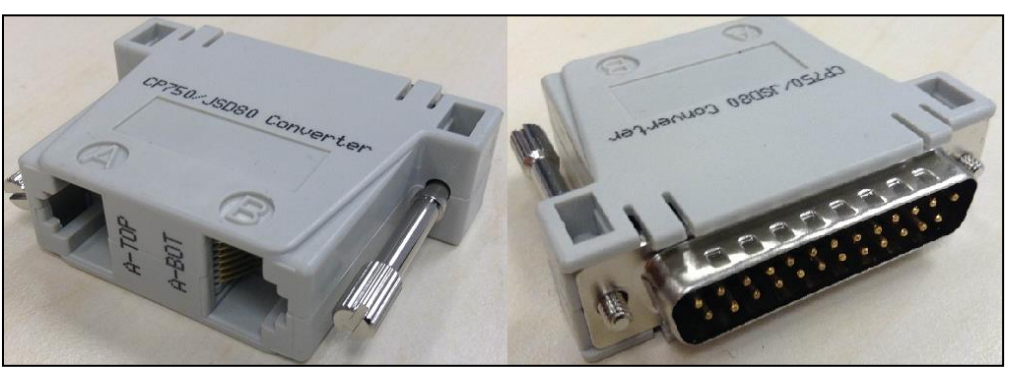

Figure 43: RJ45 → DB25 Audio Connector

| A-TOP (RJ45) (Female) | Channel    | DB25 (25Pin) (Female) |
|-----------------------|------------|-----------------------|
| Pin1                  | AES Out 1+ | 24                    |
| Pin2                  | AES Out 1- | 12                    |
| Pin3                  | AES Out 2+ | 10                    |
| Pin4                  | AES Out 3+ | 21                    |
| Pin5                  | AES Out 3- | 9                     |
| Pin6                  | AES Out 2- | 23                    |
| Pin7                  | AES Out 4+ | 7                     |
| Pin8                  | AES Out 4- | 20                    |
| A-BOT (RJ45) (Female) | Channel    | DB25 (25Pin) (Female) |
| Pin1                  | AES Out 5+ | 18                    |
| Pin2                  | AES Out 5- | 6                     |
| Pin3                  | AES Out 6+ | 4                     |
| Pin4                  | AES Out 7+ | 15                    |
| Pin5                  | AES Out 7- | 3                     |
| Pin6                  | AES Out 6- | 17                    |
| Pin7                  | AES Out 8+ | 1                     |
| Pin8                  | AES Out 8- | 14                    |

Figure 44: RJ45 → DB25 Pinout (For traditional audio connector)

| A-TOP (RJ45) (Female) | Channel    | DB25 (25Pin) (Male) |
|-----------------------|------------|---------------------|
| Pin1                  | AES Out 1+ | 14                  |
| Pin2                  | AES Out 1- | 2                   |
| Pin3                  | AES Out 2+ | 3                   |
| Pin4                  | AES Out 3+ | 17                  |
| Pin5                  | AES Out 3- | 5                   |
| Pin6                  | AES Out 2- | 16                  |
| Pin7                  | AES Out 4+ | 6                   |
| Pin8                  | AES Out 4- | 19                  |

Figure 45: RJ45 → DB25 pinout (For CP750/JSD80 audio connector)

| A-top            | A-bot            | A-top |
|------------------|------------------|-------|
| Pin1 - AES_OUT1+ | Pin1 - AES_OUT5+ | 8     |
| Pin2 - AES_OUT1- | Pin2 - AES_OUT5- |       |
| Pin3 - AES_OUT2+ | Pin3 - AES_OUT6+ |       |
| Pin4 - AES_OUT3+ | Pin4 - AES OUT7+ |       |
| Pin5 - AES_OUT3- | Pin5 - AES OUT7- | 2 2   |
| Pin6 - AES OUT2- | Pin6 - AES_OUT6- | 1 8   |
| Pin7 - AES_OUT4+ | Pin7 - AES_OUT8+ |       |
| Pin8 - AES_OUT4- | Pin8 - AES_OUT8- | A-bot |

Figure 46: AES Audio RJ45 pinout

# **10 DOLBY ATMOS® SETUP**

### 10.1 IMB Network Diagram with Dolby Atmos®

Only the 'Dolby Atmos Input' network port on the Dolby CP850 is used for communication with the SR-5400C. Connect this network port to the Gigabit Management switch, so that it can communicate with the IMB Ethernet 1 port on the SR-5400C. The 'Dolby Atmos Command' network port on the CP850 is not used.

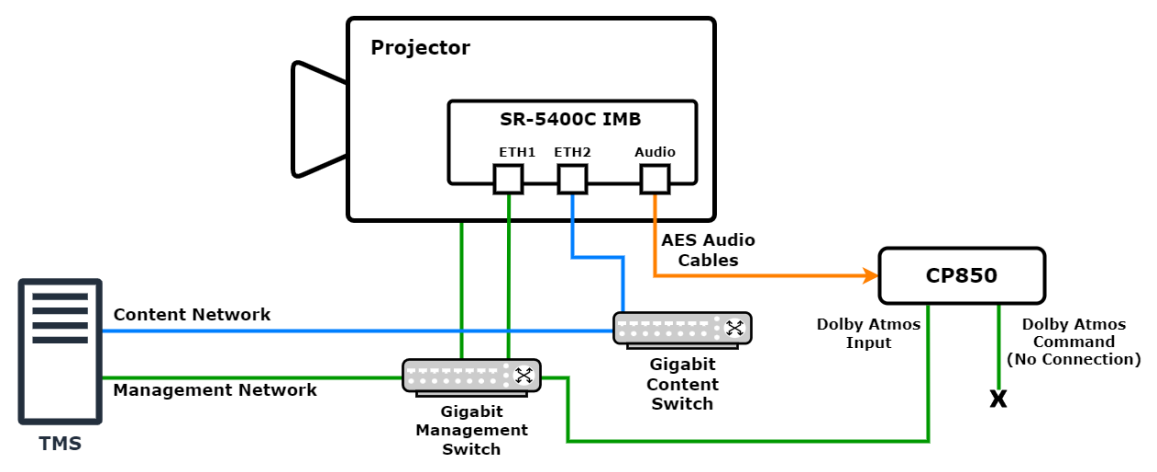

Figure 47: IMB Network Setup with Dolby Atmos®

### **10.2 Dolby Atmos® Configuration**

Follow the steps mentioned below to setup the CP850 with the SR-5400C IMB:

- 1. From the SR-5400C Web UI, go to the **Configuration**  $\rightarrow$  **Playback** sub-tab.
- 2. The IPs for 'IMB Ethernet 1' on the SR-5400C and 'Dolby Atmos Input' on the CP850 must be configured to the same subnet.
- Under the Immersive Audio Bitstream (IAB) section, select the 'Dolby Atmos (External)' option. The Atmos Data IP and Atmos TLS IP settings must both be set to the 'Dolby Atmos Input' IP set on the CP850. In the example shown in Figure 48, the 'Dolby Atmos Input' IP on the CP850 is <u>192.168.1.245</u>. Under the Audio section, the Audio Offset value must be set to '-251' ms or '-80' ms depending on the firmware version of CP850.

|                                                                                                  | 8 Pla                                              | yback    | ✤Automation             | Content                    | Configuration   |
|--------------------------------------------------------------------------------------------------|----------------------------------------------------|----------|-------------------------|----------------------------|-----------------|
| General Playback                                                                                 | Storage                                            | System M | aintenance              |                            | ✓ Save X Disc   |
| Audio                                                                                            |                                                    |          |                         |                            |                 |
| Offset:                                                                                          | 0 (ms)                                             | Output 5 | Sampling Rate: 🏾 48KH   | Z <sup>©</sup> 96KHZ® None | Channel Mapping |
| Decoder: None                                                                                    | • •                                                |          |                         |                            |                 |
|                                                                                                  |                                                    |          |                         |                            |                 |
|                                                                                                  |                                                    |          |                         |                            |                 |
| mmersive Audio Bitstr                                                                            | eam (IAB)                                          |          |                         |                            |                 |
| mmersive Audio Bitstr                                                                            | eam (IAB)<br>≋). <b>√</b>                          |          |                         |                            |                 |
| Dolby Atmos (Externa<br>Atmos Data IP: 19                                                        | eam (IAB)<br>⊫)✔<br>2 . 168 . 1 . 2                | 45       | Atmos TL:               | SIP: 192.168.1             | . 245           |
| Dolby Atmos (Extern:<br>Atmos Data IP: 19<br>P Streaming                                         | eam (IAB)<br>□)♥<br>2 . 168 . 1 . 2                | 45       | Atmos TL                | SIP: 192.168.1             | . 245           |
| Dolby Atmos (Externing<br>Atmos Data IP: 19<br>P Streaming<br>UDP Multicast                      | eam (IAB)<br>⊫)▼<br>2.168.1.2                      | 45       | Atmos TLS               | S IP; 192 . 168 . 1        | . 245           |
| Dolby Atmos (Extern:<br>Atmos Data IP: 19<br>P Streaming<br>UDP Multicast<br>Group address: 23   | eam (IAB)<br>a)) ✓<br>2 . 168 . 1 . 2<br>9.100.5.3 | 45       | Atmos TLS<br>Port: 8208 | 8 IP: 192 - 168 - 1        | . 245           |
| Dolby Atmos (Externing<br>Atmos Data IP: 19<br>P Streaming<br>UDP Multicast<br>Group address: 23 | eam (IAB)<br>iI) ✔<br>2 . 168 . 1 . 2<br>9.100.5.3 | 45       | Atmos TLS<br>Port: 8208 | SIP: 192 . 168 . 1         | . 245           |

Figure 48: Audio & Dolby Atmos<sup>®</sup> Settings

The following will be shown on the web interface on the Dolby CP850 during playback of Dolby Atmos<sup>®</sup> content (refer to **Figure 49**). This can be used to determine if Dolby Atmos<sup>®</sup> playback is successful:

- Dolby Atmos content LED will turn Green.
- Screen server connected LED will turn Green.
- Atmos track information will appear under the Dolby Atmos info section (information will be 'n/a' if Dolby Atmos<sup>®</sup> track is not playing).
- Level monitor next to the mute button will dynamically show AES input levels.

| 7.0                     | (×)                                                                |
|-------------------------|--------------------------------------------------------------------|
| Dolby Atmos info        | U R C DR Los Ros Los Ros Los Ros                                   |
| Dolby Autios Into       | •                                                                  |
| Louby Atmos content     |                                                                    |
| sample rate             | 48 kHz                                                             |
| frame rate              | 24 fps                                                             |
| suid                    | e4dcb72b-5dc8-477d-9135-034711b99d03                               |
| encrypted               | no                                                                 |
| Dolby Atmos version     | 0                                                                  |
| input status            |                                                                    |
| sample rate             | 46 kHz                                                             |
| AES input status        | 0000000                                                            |
|                         | AES AES AES AES AES AES AES<br>1/2 3/4 5/6 7/8 9/2011/1213/1415/16 |
| network interface st    | atus                                                               |
| hostname                | cp850-ListBLngTrm                                                  |
| screen server connected | 0                                                                  |

Figure 49:Dolby CP850 Web Interface

## **11 SUBTITLES**

To enable subtitles, please check Subtitle Overlay option under Configuration  $\rightarrow$  Playback  $\rightarrow$  Subtitle section.

| DC               | 🚯 Dashboard                    | Ħ                               | Playback    | 🗲 Auto      | mation                        | Content       | Configuration             | [→      |
|------------------|--------------------------------|---------------------------------|-------------|-------------|-------------------------------|---------------|---------------------------|---------|
| General          | Playback                       | Storage                         | System      | Maintenance |                               |               | ✓ Seve                    | Discard |
| Subtitle         |                                |                                 |             |             |                               |               |                           |         |
| Subtitle         | title Overlay                  | 5                               | *           |             | Subtitle De                   | lay: D (frad  | nesj                      |         |
| Cinecany         | /as                            |                                 |             |             |                               |               |                           |         |
| ✓ Use<br>Project | RPL for SMPTE s                | ubtitles<br>out: <mark>-</mark> | 40          | (sec)       | Cinecanvas M<br>Projector Bla | Network: Auto | ✓ 200 (ms)                |         |
| Caption          |                                |                                 |             |             |                               |               |                           |         |
| Enab<br>subtitle | ole closed caption<br>es only) | n on screen i                   | For DCPs wi | thout       |                               |               |                           |         |
| SMP              | TE S430-10 caption             | ons                             |             |             | Maximum wa                    | iting time:   | 20 (sec)                  |         |
| Network          | Timecode                       |                                 |             |             |                               |               |                           |         |
| - <u>1</u> m     | 🛓 🖓 🛦 Scree                    | n No :2                         |             | ( SM.COT    | NECTED )                      |               | 2022-10-28 14:58:02 +08:1 | 00 📫    |

Figure 50: Subtitle settings

## **12 AUTOMATION SETUP**

The SR-5400C is able to control external devices using its automation interface. This can be used to automate repetitive tasks for the cinema operator to prevent user error. All devices to be controlled by automation over the network must be connected to the management network of the SR-5400C.

#### 12.1 Automation setup for Server GPIO

The SR-5400C GPIO automation device settings can be configured using the steps below:

- 1. Go to **Automation**  $\rightarrow$  **Cue** sub-tab.
- 2. Under the Device column, select 'IMBGPIO'.
- 3. Enter the device Name, Input Min Pulse width (ms) and Output Pulse Width (ms).

| Do 🕑 Dashboard        | Playback 🗲 Ar             | utomation 🔤         | Content | ¢⊖ Configuration          | C      |
|-----------------------|---------------------------|---------------------|---------|---------------------------|--------|
| Trigger Schedule Cu   | Je Input Device Optio     | ons Import / Export |         | ✓ Save ×                  | Discen |
| Device                | Details                   |                     |         |                           |        |
| System                | TVP                       | : IMBGPIO           |         | Z Ena                     | bled   |
| Timer                 | Name                      |                     |         |                           | are a  |
| IMBGPIO               | Input Min Pulse Width (ms | 100                 |         |                           |        |
| Christie              | Output Pulse Width (ms    | n: 200              |         |                           |        |
| ICS-20                |                           | 1 <u>1</u>          |         |                           |        |
| Network socket device |                           |                     |         |                           |        |
| XSP-1000              |                           |                     |         |                           |        |
|                       |                           |                     |         |                           |        |
| + Create              |                           |                     |         |                           |        |
|                       |                           |                     |         |                           |        |
|                       |                           |                     |         |                           |        |
|                       |                           |                     |         |                           |        |
|                       |                           |                     |         |                           |        |
|                       |                           |                     |         |                           |        |
|                       |                           |                     |         |                           |        |
|                       |                           |                     |         |                           |        |
| 🔹 🖿 🕹 😲 🛦 Screen N    | lo :2                     | CONNECTED           |         | 2022-10-28 14:36:36 +08:0 | 00 🖻   |
|                       |                           |                     |         |                           |        |

The output pulse width must be at least <u>100ms</u>. If a different output pulse width is required, the value can be entered in the Output Pulse Width setting. Click the Save button to save any changes made.

### **12.2 Automation setup for Projectors**

The SR-5400C supports automation for Barco, Christie and NEC projectors. Follow the steps below to configure a projector device in the server automation interface.

- 1. Go to **Automation**  $\rightarrow$  **Device** sub-tab.
- 4. Under the Device column, click the Create button.
- Select 'PROJECTOR' as the device Type. Enter the Name: of the device and click OK.
- 3. Enter the IP address: of the projector device
- 4. Set the correct Model: and Series: of the projector. The Port: number will automatically change to the default automation port number for the selected model.
- 5. Enter Login and Password for the projector, if required.
- 6. Click Save to save the settings.

| Name:     |   |
|-----------|---|
| Christie  |   |
| Туре:     |   |
| PROJECTOR | • |

Figure 52: Add Projector Device

| Device   | Details     |               |         |        |   |         |
|----------|-------------|---------------|---------|--------|---|---------|
| System   | Туре:       | PROJECTOR     |         |        |   | Enabled |
| limer    | Name:       | Christie      |         | Rename |   |         |
| MBGPIO   | Model:      | CHRISTIE 🗸    | Series: | Other  | ~ |         |
| Christie | IP Address: | 10.10.100.123 |         |        |   |         |
| - Create | Port:       | 5000          |         |        |   |         |
|          | Login:      |               |         |        |   |         |
|          | Password:   |               |         |        |   |         |
|          | Debte       |               |         |        |   |         |

Figure 53: Projector Device Settings

#### 12.3 Automation setup for eCNA devices

The SR-5400C supports the eCNA-10 automation system. Follow the steps below to configure an eCNA device in the server automation interface.

- 1. Go to **Automation**  $\rightarrow$  **Device** sub-tab.
- 2. Under the Device column, click the Create button.
- Select 'eCNA\_IO' as the device Type. Enter the Name of the eCNA device and click OK.
- 4. Enter the IP address of the eCNA device.
- The eCNA device has many cues available for automation. These cues can be enabled or disabled by selecting them after clicking the buttons in Server events, eCNA controls, eCNA status, and eCNA event report. All cues are disabled by default.
- 6. Click Save to save the settings.

| Name:   |  |
|---------|--|
| ecna    |  |
| Туре:   |  |
| eCNA_IO |  |
|         |  |

Figure 54: Add eCNA Device

| DC       | Dashboard | Playback         | <b>\$</b> Aut | omation                                  | Co     | ontent | Configuration | C        |
|----------|-----------|------------------|---------------|------------------------------------------|--------|--------|---------------|----------|
| Trigger  | Schedule  | Cue Input Device | Option        | s Import /                               | Export |        | ✓ Save        | K Discar |
| Device   |           | Details          |               |                                          |        |        |               |          |
| System   |           |                  | Type: (       | CNA IO                                   |        |        | En En         | abled    |
| Timer    |           |                  | Name:         | eCNA                                     |        | Rename |               | abrea    |
| IMBGPIO  |           |                  | P Address:    |                                          |        |        |               |          |
| eCNA     |           | Serv             | ver events:   | STA STP                                  | CUE    |        |               |          |
| T Creace |           | eCN              | A controls:   | OUT16ON<br>OUT16OFF<br>OUT16TO(<br>DP10N | DP10N  |        |               |          |
|          |           | et               | CNA status:   | CUE0<br>CUE1<br>CUE2<br>CUE3             | CUE    |        |               |          |
|          |           | eCNA ev          | ent report:   | FIRESTOP<br>START<br>IDLE<br>AU STOP     |        |        |               |          |
|          |           | Deleté           |               |                                          |        |        |               |          |
|          |           |                  |               |                                          |        |        |               |          |

Figure 55:eCNA Device Settings

#### **12.4 Automation setup for JNIOR devices**

The SR-5400C supports the JNIOR Ethernet I/O controller device. Follow the steps below to configure a JNIOR device in the server automation interface.

- 1. Go to **Automation**  $\rightarrow$  **Device** sub-tab.
- 2. Under the Device column, click the Create button.
- 3. Select 'JNIOR\_IO' as the device Type. Enter the Name of the JNIOR device and click OK.
- 4. Enter the IP address of the JNIOR device.
- 5. The settings for Port, Login and Password are set to the default values for JNIOR device if left empty.
- 6. Click Save to save the settings.

| Name:    |  |
|----------|--|
| JNIOR    |  |
| Туре:    |  |
| JNIOR_IO |  |

Figure 56: Add JNIOR device

| System   | Type: .                     | INIOR IO |        | Enabled |
|----------|-----------------------------|----------|--------|---------|
| Timer    | Name:                       | JNIOR    | Rename |         |
| MBGPIO   | Model:                      | •        |        |         |
| INIOR    | IP Address:                 |          |        |         |
| F Create | Port:                       | 502      |        |         |
|          | Login:                      |          |        |         |
|          | Password:                   |          |        |         |
|          | Input Min Pulse Width (ms): |          |        |         |
|          | Output Pulse Width (ms):    |          |        |         |
|          | Delete                      |          |        |         |

Figure 57: JNIOR Device Settings

#### **12.5 Automation setup for Christie ACT devices**

The SR-5400C supports the Christie ACT automation device. Follow the steps below to configure a Christie ACT device in the server automation interface.

- 1. Go to **Automation**  $\rightarrow$  **Device** sub-tab.
- 2. Under the Device column, click the Create button.
- Select 'ChristieACT' as the device Type. Enter the Name of the ChristieACT device and click OK.
- 4. Enter the IP address of the ChristieACT device.
- 5. The default setting for Port is displayed on the settings for the ChristieACT device. Change this value if required.
- 6. Default control cues will be set up for a new ChristieACT automation device. Control Cues can be added or removed by clicking the + or – buttons.
- 7. Click Save to save the settings.

| Name:       |  |
|-------------|--|
| ChristieACT |  |
| Туре:       |  |
| ChristieACT |  |

Figure 58: Add ChristieACT device

|                  |                        |                     |        | Management and |
|------------------|------------------------|---------------------|--------|----------------|
| Trigger Schedule | Cue Input Device Optio | ins Import / Export | t      | ✓ Save × Disca |
| Device           | Details                |                     |        |                |
| System           | Time:                  | ChristiaACT         |        | P Fachlad      |
| Timer            | type.                  | ChristicACT         | Rename | Enabled        |
| MBGPIO           | IP Address:            | ChinadeAct          | Rename |                |
| ChristieACT      | Local Port:            | 6015                |        |                |
| b Crosse         | Control Cues:          | Name                |        |                |
| - Citale         |                        | - START_FLAT        |        |                |
|                  |                        | - START_SCOPE       |        |                |
|                  |                        | - FEATURE           |        |                |
|                  |                        | +                   |        |                |
|                  | Delete                 |                     |        |                |
|                  | _                      |                     |        |                |
|                  |                        |                     |        |                |
|                  |                        |                     |        |                |
|                  |                        |                     |        |                |
|                  |                        |                     |        |                |
|                  |                        |                     |        |                |
|                  |                        |                     |        |                |

Figure 59: ChristieACT Device Settings

### 12.6 Automation setup for Dolby devices

The SR-5400C supports automation for the Dolby sound processors. Follow the steps below to configure a Dolby device in the server automation interface. For this example, the device refers to the Dolby CP750 cinema processor.

- 1. Go to **Automation**  $\rightarrow$  **Device** sub-tab.
- 2. Under the Device column, click the Create button.
- 3. Select 'DolbyCP750' as the device Type. Enter the Name of the Dolby CP750 device and click OK.
- 4. Enter the IP Address of the Dolby CP750 device.
- 5. Click Save to save the settings.

| Name:      |   |
|------------|---|
| DolbyCP750 |   |
| Туре:      |   |
| DolbyCP750 | 0 |

Figure 60: Add Dolby Device

| Trigger     Schedule     Cue       Device                                                                         | Input Device Optic<br>etails<br>Type:<br>Name:<br>IP Address:<br>Delete | DolbyCP750<br>DolbyCP750 | Rename | ✓ Sine X Decard X Decard Image: Sine X Decard Image: Sine X D |
|----------------------------------------------------------------------------------------------------|-------------------------------------------------------------------------|--------------------------|--------|----------------------------------------------------------------------------------------------------|
| Device     D       System     I       Timer     I       IMBGPIO     D       DolbyCP750     I       + Create     I | etails<br>Type:<br>Name:<br>IP Address:<br>Delete                       | DolbyCP750<br>DolbyCP750 | Rename | C Enabled                                                                                                    |
| System Timer IMBGPIO DolbyCP750  Create                                                                           | Type:<br>Name:<br>IP Address:<br>Delete                                 | DolbyCP750<br>DolbyCP750 | Rename | C Enabled                                                                                                    |
| Timer IMBGPIO DolbyCP750 + Create                                                                                 | Name:<br>IP Address:<br>Delete                                          | DolbyCP750               | Rename |                                                                                                    |
| IMBGPIO<br>DolbyCP750<br>+ Create                                                                                 | IP Address:<br>Delete                                                   |                          |        |                                                                                                    |
| DolbyCP750<br>✦ Create                                                                                            | Delete                                                                  |                          |        |                                                                                                    |
| + Creste                                                                                                    | Defete                                                                  |                          |        |                                                                                                    |
| L                                                                                                    |                                                                         |                          |        |                                                                                                    |
|                                                                                                    |                                                                         |                          |        |                                                                                                    |
|                                                                                                    |                                                                         |                          |        |                                                                                                    |
|                                                                                                    | La .                                                                    |                          |        |                                                                                                    |
|                                                                                                    |                                                                         |                          |        |                                                                                                    |
|                                                                                                    |                                                                         |                          |        |                                                                                                    |
|                                                                                                    |                                                                         |                          |        |                                                                                                    |
|                                                                                                    |                                                                         |                          |        |                                                                                                    |
|                                                                                                    |                                                                         |                          |        |                                                                                                    |
|                                                                                                    |                                                                         |                          |        |                                                                                                    |
|                                                                                                    |                                                                         |                          |        |                                                                                                    |

Figure 61: Dolby Device Settings

### 12.7 Automation setup for USL DAX devices

The SR-5400C supports automation for USL DAX sound processor. Follow the steps below to configure a USL DAX device in the server automation interface.

- 1. Go to **Automation**  $\rightarrow$  **Device** sub-tab.
- 2. Under the Device column, click the Create button.
- 3. Select 'USL-DAX' as the device Type. Enter the Name of the USL DAX device, and click OK.
- 4. Enter the IP Address of the USL DAX device.
- 5. Click Save to save the settings.

| DAX     |  |
|---------|--|
| Туре:   |  |
| USL-DAX |  |

Figure 62: Add USL DAX Device

| GDC      | Dashboard  | 🗄 Playback       | <b>F</b> Automation | n Content | © Configuration       | [→        |
|----------|------------|------------------|---------------------|-----------|-----------------------|-----------|
| Trigger  | Schedule   | Cue Input Device | Options Import      | / Export  | ✓ Save                | × Discord |
| Device   |            | Details          |                     |           |                       |           |
| System   |            |                  | Type: USL-DAX       |           | <b>Z</b> E            | nabled    |
| Timer    |            |                  | Name: DAX           | Rename    |                       |           |
| IMBGPIO  |            |                  | Address:            |           |                       |           |
| DAX      |            |                  |                     |           |                       |           |
| + Create |            | Delete           |                     |           |                       |           |
|          |            | 1                |                     |           |                       |           |
|          |            |                  |                     |           |                       |           |
|          |            |                  |                     |           |                       |           |
|          |            |                  |                     |           |                       |           |
|          |            |                  |                     |           |                       |           |
|          |            |                  |                     |           |                       |           |
|          |            |                  |                     |           |                       |           |
|          |            |                  |                     |           |                       |           |
|          |            |                  |                     |           |                       |           |
|          |            |                  |                     |           |                       |           |
|          |            |                  |                     |           |                       |           |
|          |            |                  |                     |           |                       |           |
| en 🔺 👗 🔲 | 🛓 🖓 🛕 Scre | en No :2         | SM CONNECTED        |           | 2022-10-28 14:38:40 + | 08:00 📫 1 |

Figure 63: USL DAX Device Settings

#### **12.8 Automation setup for USL JSD devices**

The SR-5400C supports automation for USL JSD-80 and JSD-100 sound processor. Follow the steps below to configure a USL JSD device in the server automation interface.

- 1. Go to **Automation**  $\rightarrow$  **Device** sub-tab.
- 2. Under the Device column, click the Create button.
- 3. Select 'USL-JSD' as the device Type. Enter the Name of the USL JSD device, and click OK.
- 4. Enter the IP Address of the USL JSD device.
- 5. Select the correct model ('JSD-80' or 'JSD-100') of the device the server is connected to.
- 6. Click Save to save the settings.

|  | Name:           |
|--|-----------------|
|  | JSD             |
|  | Type:           |
|  | USL-JSD         |
|  | ype:<br>USL-JSD |

Figure 64: Add USL JSD Device

| DC      | Dashboard | Playback         | + Automation  | Cont         | ent    | op Configuration | C         |
|---------|-----------|------------------|---------------|--------------|--------|------------------|-----------|
| Trigger | Schedule  | Cue Input Device | Options Impo  | ert / Export |        | ✓ Save           | X Discord |
| Device  |           | Details          |               |              |        |                  |           |
| System  |           |                  | Type: USL-JSD |              |        | <b>Z</b> E       | nabled    |
| Timer   |           |                  | Name: JSD     |              | Rename |                  |           |
| IMBGPIO | //        |                  | Model: JSD80  | ~            |        |                  |           |
| JSD     |           |                  | P Address:    |              |        |                  |           |
|         |           |                  |               |              |        |                  |           |
|         |           |                  |               |              |        |                  |           |

Figure 65: USL JSD Device Settings

### **13 COMPONENT ENGINNERING TA-10 SETUP**

The Component Engineering TA-10 can be used for theater automation with the SR-5400C. It requires that the TA-10 be wired in a particular configuration. A wiring diagram can be seen in **Figure 66**.

The TA-10 is connected to the SR-5400C using the server's GPIO input/output port. Configure event labels with the GPIO device to trigger the TA-10.

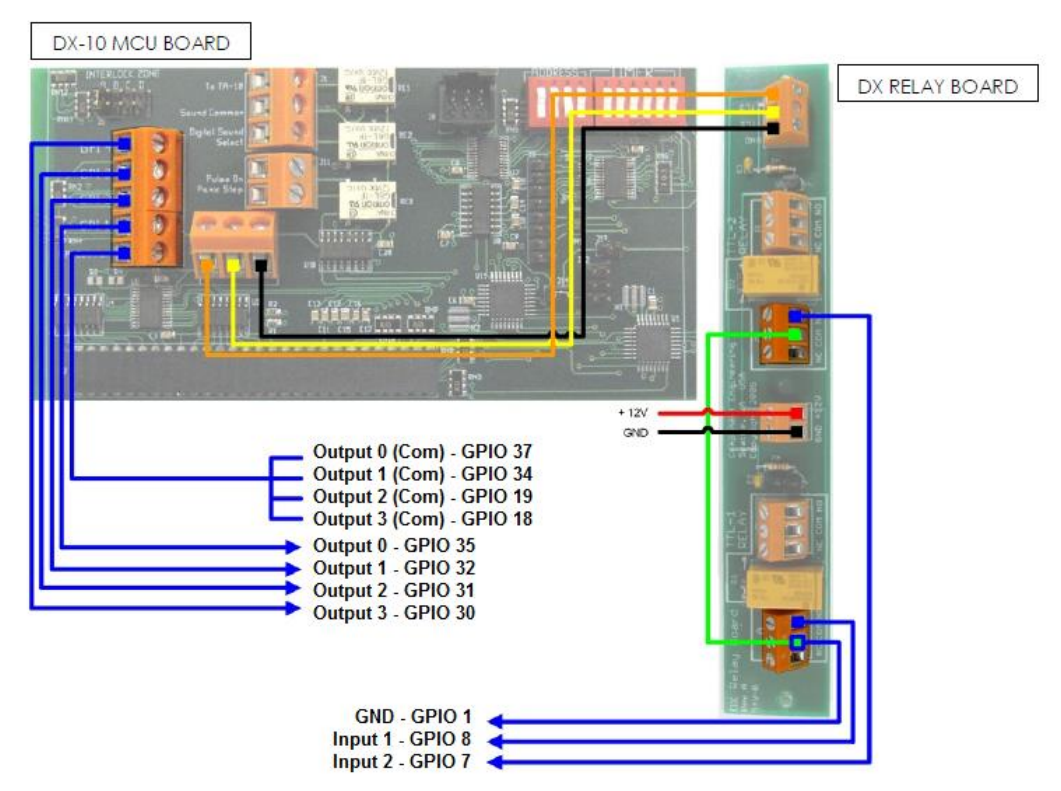

Figure 66: Component Engineering TA-10 wiring diagram

### 14 TESTING PROCEDURES FOR QC AFTER INSTALLATION

After the installation has been completed; it is necessary to test the following to ensure that the SR-5400C has been properly installed:

- 1. Test the video playback capabilities of the SR-5400C.
- 2. Test the audio playback capabilities of the SR-5400C and verify that all the channels are working. Also check for any static noises.
- 3. Test the server's ability to activate automation cues using test cues for lights, curtains, sound and fire alarm.
- 4. Test the remote access capabilities of the server, including: Theater Management System (TMS) access and network connectivity.

# **15 APPENDIX**

### 15.1 AES Audio and GPIO Pinout

### **AES Audio**

#### GPIO

| A-top<br>Pin1 - AES_OUT1+<br>Pin2 - AES_OUT1-<br>Pin3 - AES_OUT2+<br>Pin3 - AES_OUT3+ | A-bot<br>Pin1 - AES_OUT5+<br>Pin2 - AES_OUT5-<br>Pin3 - AES_OUT6+<br>Pin4 - AES_OUT6+ | A-top<br>B | B-top<br>8 1 8 | B-top<br>1 Pin1 - GPI_INO<br>Pin2 - GND<br>Pin3 - GPI_IN1                  | B-bot<br>Pin1 - GPI_IN4<br>Pin2 - GND<br>Pin3 - GPI_IN5                    | C-top<br>Pin1 - GPO_0A<br>Pin2 - GPO_0B<br>Pin3 - GPO_1A                          | C-bot<br>Pin1 - GPO_4A<br>Pin2 - GPO_4B<br>Pin3 - GPO_5A                          |
|---------------------------------------------------------------------------------------|---------------------------------------------------------------------------------------|------------|----------------|----------------------------------------------------------------------------|----------------------------------------------------------------------------|-----------------------------------------------------------------------------------|-----------------------------------------------------------------------------------|
| Pin5 - AES_OUT3-<br>Pin6 - AES_OUT2-<br>Pin7 - AES_OUT4+<br>Pin8 - AES_OUT4+          | Pins - AES_OUT7-<br>Pins - AES_OUT6-<br>Pin7 - AES_OUT8+<br>Pin8 - AES_OUT8-          | 1<br>A-bot | B-bot C-bot    | Pin4 - GPI_IN2<br>Pin5 - GND<br>Pin6 - GND<br>Pin7 - GPI_IN3<br>Pin8 - GND | Pin4 - GPI_IN6<br>Pin5 - GND<br>Pin6 - GND<br>Pin7 - GPI_IN7<br>Pin8 - GND | Pin4 - GPO_2A<br>Pin5 - GPO_2B<br>Pin6 - GPO_1B<br>Pin7 - GPO_3A<br>Pin8 - GPO_3B | Pin4 - GPO_6A<br>Pin5 - GPO_6B<br>Pin6 - GPO_5B<br>Pin7 - GPO_7A<br>Pin8 - GPO_7B |

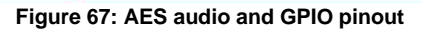

### **15.2 GPIO Power Details**

#### **GPIO Input Details**

-----

- Vin High min level is 3.5 Volts
- Vin Low max level is 1.5 Volts
- lin min -20 uA
- lin max +20 uA
- (Essentially no current flows; this is a voltage sensing device)
- The GPI inputs have a 5.62K Ohm resistor pull-up to an isolated 5 Volts. Shorting the pins would send an input high ("dry contact")

#### **GPIO Output Details**

-----

- Outputs use a solid-state relay
- Max voltage across relay contacts GPO\_nA and GPO\_nB = 200 Volts
- Relay ON-resistance: Min = 6 / Typ = 10 / Max = 15 ohms
- Relay Current limit: Min = 300 / Typ = 360 / Max = 460 mA
- Relay output power dissipation (continuous) = 600 mW

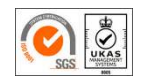

GDC Technology manufacturing facility is ISO 9001:2015 certified.

Copyright © 2023 GDC Technology Limited. All Rights Reserved. All trademarks listed in this manual are properties of their respective owners. Specifications are subject to change without notice due to ongoing product development and improvement.